User's Manual

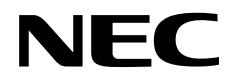

# IE-V850E1-CD-NW

## **PCMCIA Card Type On-Chip Debug Emulator**

Document No. U16647EJ1V0UM00 (1st edition) Date Published June 2003 N CP(K)

© NEC Electronics Corporation 2003 Printed in Japan [MEMO]

Windows and Windows NT are either registered trademarks or trademarks of Microsoft Corporation in the United States and/or other countries.

PC/AT is a trademark of International Business Machines Corporation.

- The information in this document is current as of March, 2003. The information is subject to change without notice. For actual design-in, refer to the latest publications of NEC Electronics data sheets or data books, etc., for the most up-to-date specifications of NEC Electronics products. Not all products and/or types are available in every country. Please check with an NEC Electronics sales representative for availability and additional information.
- No part of this document may be copied or reproduced in any form or by any means without the prior written consent of NEC Electronics. NEC Electronics assumes no responsibility for any errors that may appear in this document.
- NEC Electronics does not assume any liability for infringement of patents, copyrights or other intellectual property rights of third parties by or arising from the use of NEC Electronics products listed in this document or any other liability arising from the use of such products. No license, express, implied or otherwise, is granted under any patents, copyrights or other intellectual property rights of NEC Electronics or others.
- Descriptions of circuits, software and other related information in this document are provided for illustrative purposes in semiconductor product operation and application examples. The incorporation of these circuits, software and information in the design of a customer's equipment shall be done under the full responsibility of the customer. NEC Electronics assumes no responsibility for any losses incurred by customers or third parties arising from the use of these circuits, software and information.
- While NEC Electronics endeavors to enhance the quality, reliability and safety of NEC Electronics products, customers agree and acknowledge that the possibility of defects thereof cannot be eliminated entirely. To minimize risks of damage to property or injury (including death) to persons arising from defects in NEC Electronics products, customers must incorporate sufficient safety measures in their design, such as redundancy, fire-containment and anti-failure features.
- NEC Electronics products are classified into the following three quality grades: "Standard", "Special" and "Specific".

The "Specific" quality grade applies only to NEC Electronics products developed based on a customerdesignated "quality assurance program" for a specific application. The recommended applications of an NEC Electronics product depend on its quality grade, as indicated below. Customers must check the quality grade of each NEC Electronics product before using it in a particular application.

- "Standard": Computers, office equipment, communications equipment, test and measurement equipment, audio and visual equipment, home electronic appliances, machine tools, personal electronic equipment and industrial robots.
- "Special": Transportation equipment (automobiles, trains, ships, etc.), traffic control systems, anti-disaster systems, anti-crime systems, safety equipment and medical equipment (not specifically designed for life support).
- "Specific": Aircraft, aerospace equipment, submersible repeaters, nuclear reactor control systems, life support systems and medical equipment for life support, etc.

The quality grade of NEC Electronics products is "Standard" unless otherwise expressly specified in NEC Electronics data sheets or data books, etc. If customers wish to use NEC Electronics products in applications not intended by NEC Electronics, they must contact an NEC Electronics sales representative in advance to determine NEC Electronics' willingness to support a given application.

(Note)

- (1) "NEC Electronics" as used in this statement means NEC Electronics Corporation and also includes its majority-owned subsidiaries.
- (2) "NEC Electronics products" means any product developed or manufactured by or for NEC Electronics (as defined above).

### **Regional Information**

Some information contained in this document may vary from country to country. Before using any NEC Electronics product in your application, please contact the NEC Electronics office in your country to obtain a list of authorized representatives and distributors. They will verify:

- Device availability
- Ordering information
- Product release schedule
- · Availability of related technical literature
- Development environment specifications (for example, specifications for third-party tools and components, host computers, power plugs, AC supply voltages, and so forth)
- Network requirements

In addition, trademarks, registered trademarks, export restrictions, and other legal issues may also vary from country to country.

#### [GLOBAL SUPPORT] http://www.necel.com/en/support/support.html

| NEC Electronics America, Inc. (U.S.)<br>Santa Clara, California | NEC Electronics (Europe) GmbH<br>Duesseldorf, Germany                      | NEC Electronics Hong Kong Ltd.<br>Hong Kong                                    |
|-----------------------------------------------------------------|----------------------------------------------------------------------------|--------------------------------------------------------------------------------|
| Tel: 408-588-6000<br>800-366-9782                               | Tel: 0211-65 03 01                                                         | Tel: 2886-9318                                                                 |
|                                                                 | <ul> <li>Sucursal en España<br/>Madrid Spain</li> </ul>                    | NEC Electronics Hong Kong Ltd.<br>Seoul Branch                                 |
|                                                                 | Tel: 091-504 27 87                                                         | Seoul, Korea                                                                   |
|                                                                 | Succursale Française                                                       | Tel: 02-558-3737                                                               |
|                                                                 | Vélizy-Villacoublay, France<br>Tel: 01-30-67 58 00                         | NEC Electronics Shanghai, Ltd.<br>Shanghai, P.R. China                         |
|                                                                 | • Filiale Italiana<br>Milano, Italy<br>Tel: 02-66 75 41                    | NEC Electronics Taiwan Ltd.<br>Taipei, Taiwan                                  |
|                                                                 | • Branch The Netherlands<br>Eindhoven, The Netherlands<br>Tel: 040-2445845 | Tel: 02-2719-2377 NEC Electronics Singapore Pte. Ltd. Novena Square, Singapore |
|                                                                 | • <b>Tyskland Filial</b><br>Taeby, Sweden<br>Tel: 08-63 80 820             | Tel: 6253-8311                                                                 |
|                                                                 |                                                                            |                                                                                |

• United Kingdom Branch Milton Keynes, UK Tel: 01908-691-133

#### INTRODUCTION

| Target Readers          | This manual is intended<br>the IE-V850E1-CD-NW<br>functions and usage me                                                                           | d for users who<br>. It is assumed<br>ethods of the de                                                                                       | design and develop application systems using<br>d that the target readers are familiar with the<br>vices and have knowledge of debuggers.                                       |
|-------------------------|----------------------------------------------------------------------------------------------------|----------------------------------------------------------------------------------------------------|----------------------------------------------------------------------------------------------------|
| Purpose                 | The purpose of this ma<br>NW and its basic specif                                                                                                  | nual is to descri<br>fications.                                                                                                    | be the proper operation of the IE-V850E1-CD-                                                                                                    |
| Organization            | <ul> <li>This manual is divided i</li> <li>Overview</li> <li>Names and functions</li> <li>Cautions on designin</li> <li>Cautions on use</li> </ul> | into the following<br>s of components<br>ng target system                                                                                    | g parts.                                                                                                    |
| How to Read This Manual | It is assumed that the<br>electrical engineering, I<br>This manual explains th<br>To learn about the basi<br>→ Read this manual                    | reader of this n<br>ogic circuits, an<br>ne basic setup p<br>c specifications<br>in the order of t                                           | nanual has general knowledge in the fields of<br>d microcontrollers.<br>rocedure and switch settings.<br>and operation methods<br>he <b>CONTENTS</b> .                          |
|                         | To learn the operation<br>NW<br>→ Read the user's n                                                                                                | methods and co<br>nanual of the de                                                                                                    | bommand functions, etc., of the IE-V850E1-CD-<br>bugger (included) that is used.                                                                                                |
| Conventions             | Note:<br>Caution:<br>Remark:<br>Numeral representation<br>Prefix indicating the por                                                                | Footnote for it<br>Information re-<br>Supplementar<br>Binary ··· xxxx<br>Decimal ··· xx:<br>Hexadecimal ··<br>wer of 2 (address<br>K (kilo): | em marked with <b>Note</b> in the text<br>quiring particular attention<br>y information<br>c or xxxxB<br>xx<br>·· xxxxH<br>s space, memory capacity):<br>2 <sup>10</sup> = 1024 |
|                         |                                                                                                    | M (mega):                                                                                                    | $2^{20} = 1024^{2}$                                                                                                    |

#### Terminology

The meanings of terms used in this manual are listed below.

| Target device         | The device that is targeted for emulation.                                                                                                    |
|-----------------------|----------------------------------------------------------------------------------------------------|
| Target system         | The system (user-built system) that is targeted for debugging. This includes the target program and user-configured hardware.                                         |
| On-chip debug<br>unit | Generic term of macros indicating RCU (run control unit), TEU (trigger event unit), and TRCU (trace control unit). It may be referred to as DCU (debug control unit). |
| KEL connector         | The following products provided by KEL Corporation.<br>8830E-026-170S (26-pin straight type)<br>8830E-026-170L (26-pin right-angle type)                              |
| MICTOR<br>connector   | The following products provided by Tyco Electronic AMP K.K. 2-7670074-2 (38-pin straight type)                                                                        |

#### **Related Documents**

When using this manual, refer to the following manuals.

The related documents indicated in this publication may include preliminary versions. However, preliminary versions are not marked as such.

#### O Documents related to development tools (user's manuals)

| Document Name                                | Document<br>Number |                |
|----------------------------------------------|--------------------|----------------|
| IE-V850E1-CD-NW PCMCIA Card Type On-         | This manual        |                |
| CA850 Ver. 2.40 C Compiler Package Operation |                    | U16053E        |
|                                              | C Language         | U16054E        |
|                                              | Assembly Language  | U16042E        |
| PM Plus Ver. 5.10                            |                    | U16559E        |
| ID850NWC Ver. 2.51 Integrated Debugger       | Operation          | To be prepared |

Caution The documents listed above are subject to change without notice. Be sure to use the latest documents when designing.

#### CONTENTS

| CHAP | TER 1    | OVERVIEW                                       | 10 |
|------|----------|------------------------------------------------|----|
| 1.1  | Featur   | es                                             |    |
| 1.2  | Functi   | on Specifications                              |    |
| 1.3  | System   | n Configuration                                | 13 |
| 1.4  | Conter   | nts in Carton                                  |    |
|      |          |                                                |    |
| CHAP | TER 2    | NAMES AND FUNCTIONS OF COMPONENTS              | 17 |
| 2.1  | Names    | and Functions of Components                    |    |
| 2.2  | Conne    | ction                                          |    |
| 2.3  | Startu   | p/Termination                                  | 21 |
| СНАР | TER 3    | NOTES ON TARGET SYSTEM DESIGN                  | 22 |
| 3.1  | Conne    | ction Circuit Example                          | 23 |
| 3.2  | Interfa  | ce Signals                                     | 24 |
|      | 3.2.1    | DRST                                           | 24 |
|      | 3.2.2    | DCK                                            | 24 |
|      | 3.2.3    | DMS                                            |    |
|      | 3.2.4    | DDI                                            |    |
|      | 3.2.5    | DDO                                            |    |
|      | 3.2.6    | VDD                                            |    |
|      | 3.2.7    | FLMD0                                          |    |
|      | 3.2.8    | RESET                                          | 27 |
| 3.3  | IE Con   | nection Connector                              |    |
|      | 3.3.1    | KEL connector                                  |    |
|      | 3.3.2    | MICTOR connector                               |    |
|      | 3.3.3    | 2.54 mm pitch 20-pin general-purpose connector |    |
| СНАР | TER 4    | CAUTIONS ON USE                                | 32 |
| APPE | NDIX A   | INSTALLATION OF DRIVER                         |    |
| A.1  | Installi | ng in Windows 98                               | 34 |
| A.2  | Installi | ng in Windows 2000                             |    |
| APPE | NDIX B   | PACKAGE DIMENSIONS                             | 45 |
| APPE | NDIX C   | INTERNAL ROM/FLASH MEMORY SECURITY FUNCTION    | 48 |

#### LIST OF FIGURES

| Figure | No. Title                                 | Page |
|--------|-------------------------------------------|------|
|        |                                           |      |
| 1-1    | System Configuration 1 (Recommended)      |      |
| 1-2    | System Configuration 2                    | 14   |
| 1-3    | System Configuration 3                    | 15   |
| 1-4    | Contents in Carton                        | 16   |
| 2-1    | Names of Components                       | 17   |
| 2-2    | Connecting IE Connection Cable            |      |
| 2-3    | Installing IE-V850E1-CD-NW                |      |
| 2-4    | Connecting to Target System (1)           |      |
| 2-5    | Connecting to Target System (2)           |      |
| 2-6    | Connecting to Target System (3)           |      |
| 3-1    | Connection Circuit Example                |      |
| 3-2    | DRST Pin Connection Example               |      |
| 3-3    | DCK Pin Connection Example                |      |
| 3-4    | DDO Pin Connection Example                |      |
| 3-5    | VDD Pin Connection Example                |      |
| 3-6    | FLMD0 Pin Connection Example <1>          |      |
| 3-7    | FLMD0 Pin Connection Example <2>          |      |
| 3-8    | RESET Pin Connection Example              |      |
| 3-9    | KEL Connector Pin Configuration           |      |
| 3-10   | MICTOR Connector Pin Configuration        |      |
| 3-11   | 2.54 mm Pitch Connector Pin Configuration |      |

| Table | No.                                   | Title |  |
|-------|---------------------------------------|-------|--|
| 1-1   | Function Specifications               |       |  |
| 1-2   | On-Chip Debug Unit and Debug Function |       |  |
| 3-1   | KEL Connector Pin Functions           |       |  |
| 3-2   | MICTOR Connector Pin Functions        |       |  |
| 3-3   | 2.54 mm Pitch Connector Pin Functions |       |  |
| A-1   | Operating Environment                 |       |  |

#### LIST OF TABLES

#### **CHAPTER 1 OVERVIEW**

The IE-V850E1-CD-NW is an emulator to be connected to a target device with an on-chip debug unit to efficiently debug hardware and software.

#### 1.1 Features

- O General-purpose usage available in microcontrollers with a V850E1 or V850ES Series on-chip debug unit
- O N-Wire interface is adopted for connection between microcontroller and this emulator
- O Debugging is possible with microcontroller mounted in the system to be developed
- O Small PC card type emulator requiring no power supply unit ideal for debugging in the field
- O Downloading program into the flash memory possible using flash self-programming function
- O Usage as a flash programmer possible using flash programmer software (under development)
- O The following shows the dimensions and weight of the IE-V850E1-CD-NW.

| Parameter                              |        | Value              |
|----------------------------------------|--------|--------------------|
| External dimensions                    | Height | 5.0 mm             |
| (refer to APPENDIX B PACKAGE DRAWINGS) | Width  | 54.0 mm            |
|                                        | Depth  | 85.6 mm            |
| Weight                                 |        | Approximately 32 g |

#### 1.2 Function Specifications

| Table 1-1. | Function | Specifications |
|------------|----------|----------------|
|------------|----------|----------------|

| Parameter                                                                     | Specification                                                                                                    |  |
|-------------------------------------------------------------------------------|----------------------------------------------------------------------------------------------------|--|
| Target device                                                                 | Microcontroller with V850E1, V850ES Series on-chip debug unit<br>Microcontroller with Nx85ET core                                                                                                    |  |
| Target voltage                                                                | 2.0 to 5.0 V                                                                                                    |  |
| Target OS                                                                     | Windows <sup>TM</sup> 98, Windows Me, Windows 2000, Windows NT <sup>TM</sup> 4.0, Windows XP                                                                                                    |  |
| Target host machine                                                           | PC-9821 series, PC-98NX series, IBM PC/AT <sup>™</sup> compatibles with PC card slot conforming to PCMCIA2.1/JEIDA standard Ver. 4.2                                                                                                    |  |
| Hardware resources<br>used by host machine                                    | I/O address: 100 H to 3FFH<br>(only 20H bytes are available, specifying either 220H, 260H, 2E0H, 320H, or 3E0H as the base<br>address)<br>Interrupts, others: Not used                                                                                                    |  |
| N-Wire interface (on-chip<br>debug unit execution<br>control block)           | Number of interface signal pins: 5         Function of interface signal pins (in and out below indicates the direction when seen from the target device)         • DCK (in):       Clock input         • DMS (in):       Mode select input         • DI (in):       Data input         • DDO (out):       Data output         • DRST (in):       On-chip debug unit reset input    |  |
| Flash writing interface                                                       | <ul> <li>Required when the target device includes flash memory.</li> <li>Number of interface signal pins: 1</li> <li>Function of interface signal pins (in and out below indicates the direction when seen from the target device)</li> <li>FLMD0 (in): Used when writing to the flash memory from the integrated debugger</li> </ul>                                              |  |
| Reset interface                                                               | May be required when DRST of the target device is an alternate-function pin and the initial value of the OCDM0 bit in the device changes according to the reset source (refer to 3.2.8 RESET)<br>Number of interface signal pins: 1<br>Function of interface signal pins (in and out below indicates the direction when seen from the target device)<br>• RESET (in): System reset |  |
| Interface for target power supply detection                                   | Monitors the power supply of the target system<br>Supply V <sub>DD</sub> for on-chip debugging<br>• V <sub>DD</sub> (in): V <sub>DD</sub> for on-chip debugging                                                                                                    |  |
| On-chip debug function                                                        | Depends on the type of the on-chip debug unit in the target system (refer to Table 1-2)                                                                                                    |  |
| Connectors for IE<br>connection (connectors<br>for mounting target<br>system) | <ul> <li>KEL connector (product of KEL Corporation)</li> <li>8830E-026-170S (26-pin straight type)</li> <li>8830E-026-170L (26-pin right-angle type)</li> <li>MICTOR connector (product of Tyco Electronic AMP K.K.)</li> <li>2-7670074-2 (36-pin straight type)</li> <li>2.54 mm pitch general-purpose connector</li> </ul>                                                       |  |
| IE connection cable                                                           | 500 mm                                                                                                    |  |
| Operating environment                                                         | Temperature: +0 to +40°C, humidity: 10 to 80%RH (no condensation)                                                                                                    |  |
| Storage environment                                                           | Temperature: -15 to +60°C, humidity: 10 to 80%RH (no condensation)                                                                                                    |  |

| Debug Function                                       | On-Chip Debug Unit Name                                                                                                    |                                                                 |                             |                                                      |
|------------------------------------------------------|----------------------------------------------------------------------------------------------------|-----------------------------------------------------------------|-----------------------------|------------------------------------------------------|
|                                                      | RCU0<br>(NB85E901)                                                                                                    | RCU1                                                            | RCU2<br>(Under Development) | Nx85ET Core<br>(RCU0 + TEU + TRCU) <sup>Note 1</sup> |
| Internal<br>ROM/flash<br>memory security<br>function | 10-byte ID code authentication                                                                                                    |                                                                 |                             |                                                      |
| Event detection break function                       | Break before execution or Access break × 2 (selectable)       Break before execution × 2,         Break after execution × 2,       Access break × 4 |                                                                 |                             |                                                      |
| Software break function                              | 2000 points<br>0 to 8 points can be assigned to the internal ROM/flash memory area at one time <sup>Note 2</sup>                                    |                                                                 |                             |                                                      |
| Forced break function                                | Provided                                                                                                    |                                                                 |                             |                                                      |
| Execution<br>function                                | Go (free-run), execution from cursor position, restart, step execution                                                                              |                                                                 |                             |                                                      |
| RM, DMM<br>function <sup>№ote 3</sup>                | Provided                                                                                                    |                                                                 |                             |                                                      |
| Register<br>manipulation<br>function                 | Provided                                                                                                    |                                                                 |                             |                                                      |
| Mask function                                        | Not provided                                                                                                    | Resolution: 100 ns,<br>Maximum measurement time: 3 min. 30 sec. |                             | Not provided                                         |
| Trace function                                       | Not provided                                                                                                    |                                                                 | Provided <sup>Note 4</sup>  | Not provided <sup>Note 5</sup>                       |

#### Table 1-2. On-Chip Debug Unit and Debug Function

Notes 1. The Nx85ET core is a CPU core in which RCU, TEU, and TRCU macros are incorporated.

2. The number of points depends on the device. This function cannot be used when the flash selfprogramming function is used.

- RM (RAM Monitor): Function that read the contents of the memory during program execution DMM (Dynamic Memory Modification): Function that rewrites the contents of the RAM during program execution
- 4. The latest 8 trace conditions are traced.

The trace conditions (branch source, branch destination, write access) can be set.

**5.** The trace function of the Nx85ET core is realized by using the trace interface. This emulator does not feature a trace interface, so the trace function cannot be used.

#### 1.3 System Configuration

The following shows the system configuration when connecting the IE-V850E1-CD-NW.

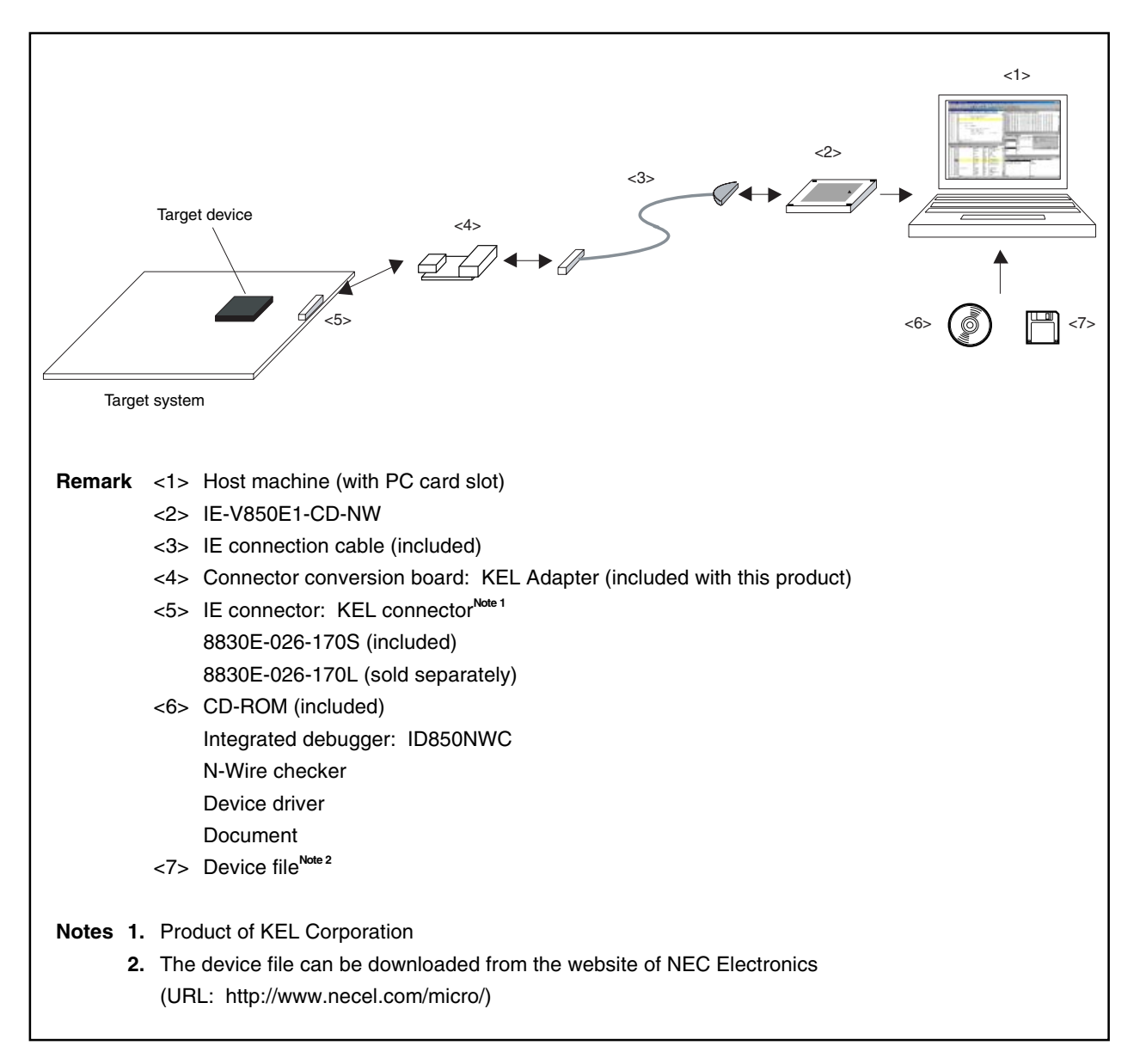

Figure 1-1. System Configuration 1 (Recommended)

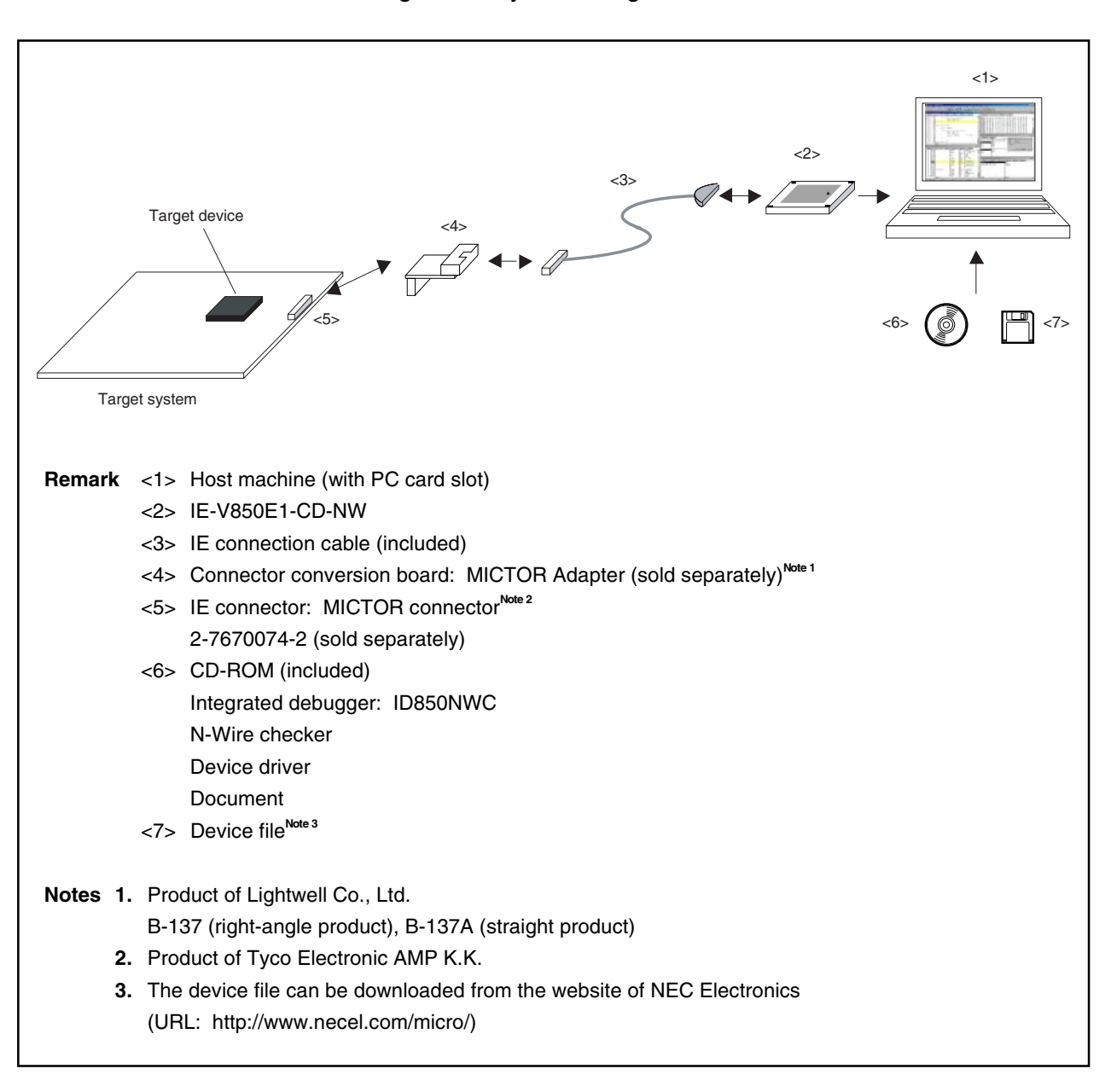

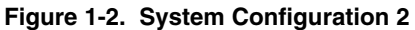

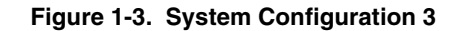

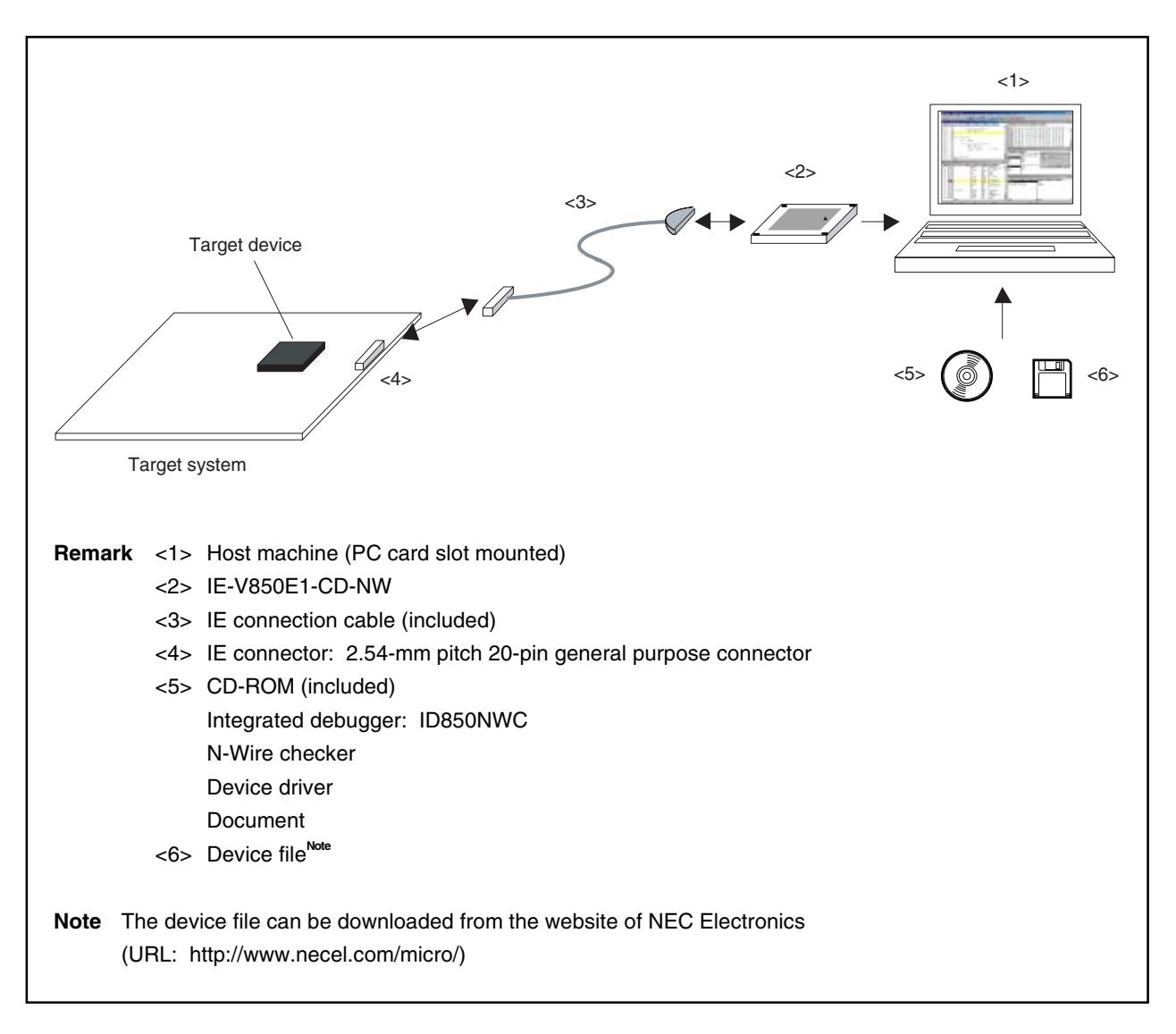

#### 1.4 Contents in Carton

The carton of the IE-V850E1-CD-NW contains the following. Check for any missing items. If there are missing or damaged items, please contact an NEC Electronics sales representative or an NEC Electronics distributor. Return the guarantee card included in the carton after filling in all the items.

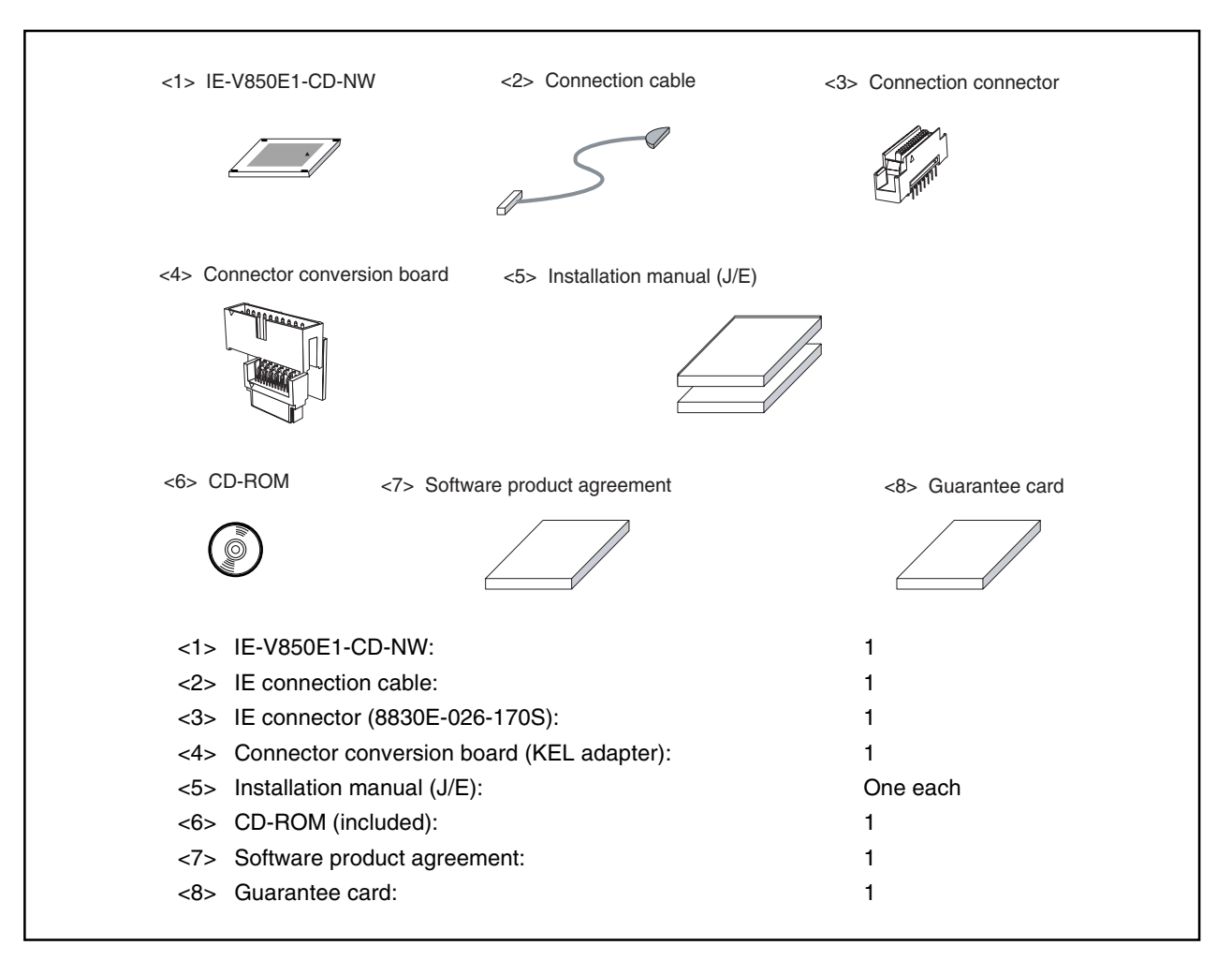

Figure 1-4. Contents in Carton

#### CHAPTER 2 NAMES AND FUNCTIONS OF COMPONENTS

This chapter describes the names and functions of components, and connections with related devices of the IE-V850E1-CD-NW.

#### 2.1 Names and Functions of Components

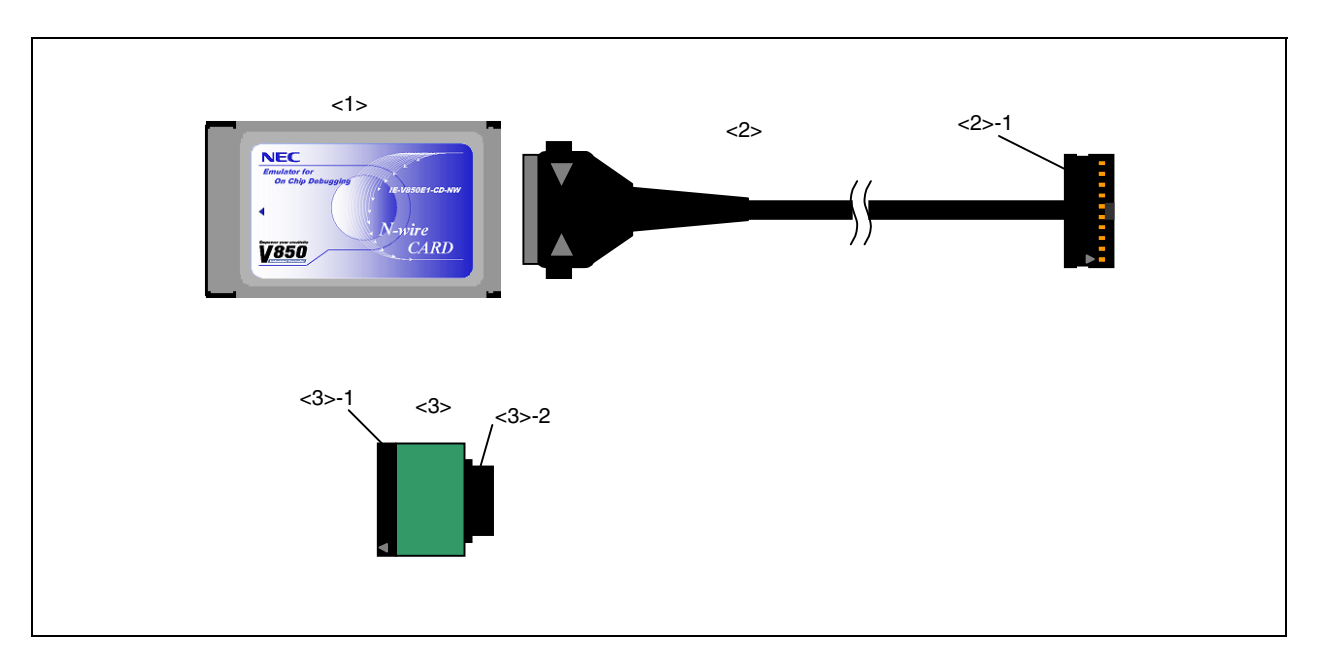

#### Figure 2-1. Names of Components

- <1> IE-V850E1-CD-NW
- <2> IE connection cable (included) <2>-1: HIF3BA-20-20D-2, 54C (product of Hirose Electric Co., Ltd.)
- <3> Connector conversion board (KEL adapter) (included) <3>-1: HIF3FC-20PA-2, 54DS (product of Hirose Electric Co., Ltd.) <3>-2: 8802-026-170L (product of KEL Corporation)

#### 2.2 Connection

The following describes the connection between the IE-V850E1-CD-NW and related devices.

#### (1) Connecting the IE connection cable

Connect the IE connection cable to the IE-V850E1-CD-NW before connecting the IE-V850E1-CD-NW to the host machine.

At this time, do not connect the IE connection cable and the IE connector on the target.

Connect the IE connection cable to the IE-V850E1-CD-NW pressing the portions indicated by \*, as shown in Figure 2-1.

The portions indicated by \* must also be pressed when disconnecting the IE connection cable.

Figure 2-2. Connecting IE Connection Cable

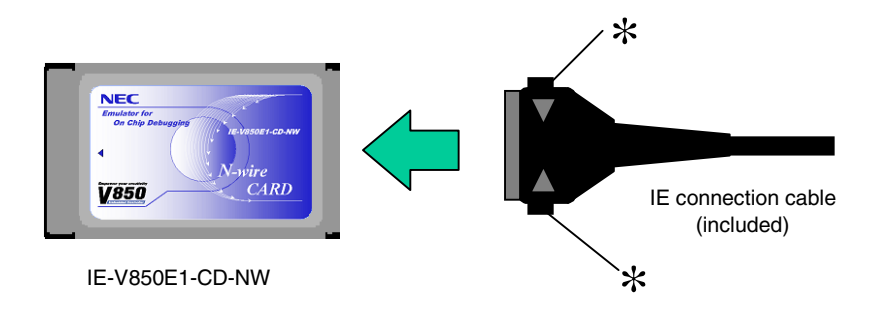

#### (2) Inserting the IE-V850E1-CD-NW

Insert the IE-V850-CD-NW in the PC card slot on the host machine.

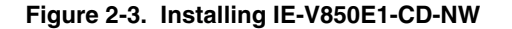

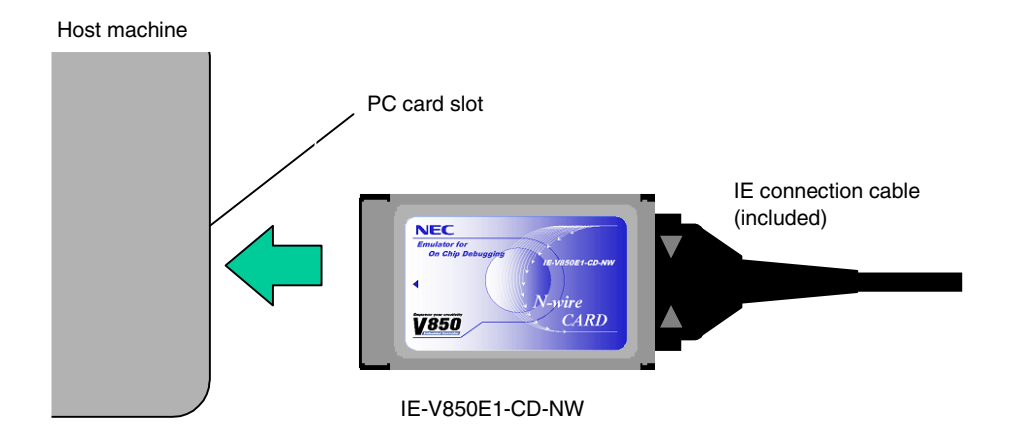

(3) How to connect to the target system differs depending on the IE connector type.

### Caution Be sure to turn off the power to the target system before connecting to or disconnecting from the target system.

<1> When the 8830E-026-170S (included) is used as the IE connector

Connect the IE connection cable to the connector conversion board (included) and connect it to the target system. At this time, align the position of pin 1 (mark  $\triangle$ ) of both sides.

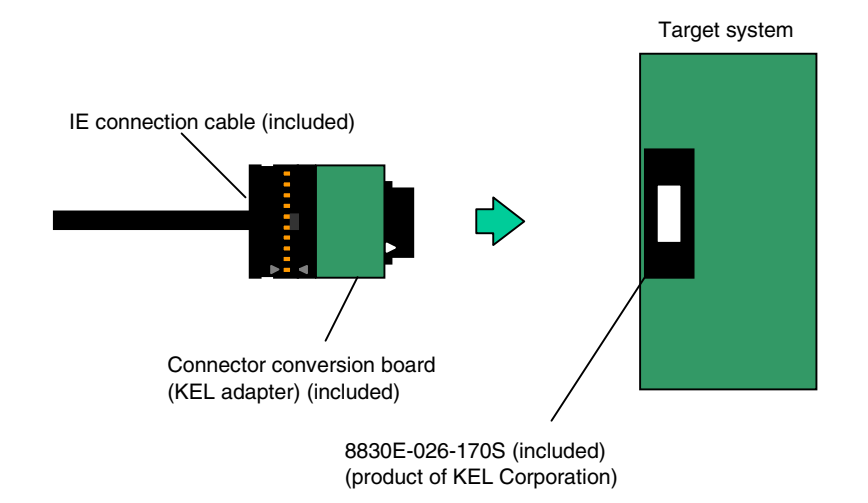

Figure 2-4. Connecting to Target System (1)

<2> When the 8830E-026-170L (sold separately) is used as the IE connector Connect the IE connection cable to the connector conversion board (included) and connect it to the target system. At this time, align the position of pin 1 (mark △) of both sides.

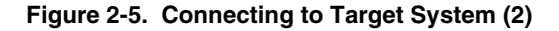

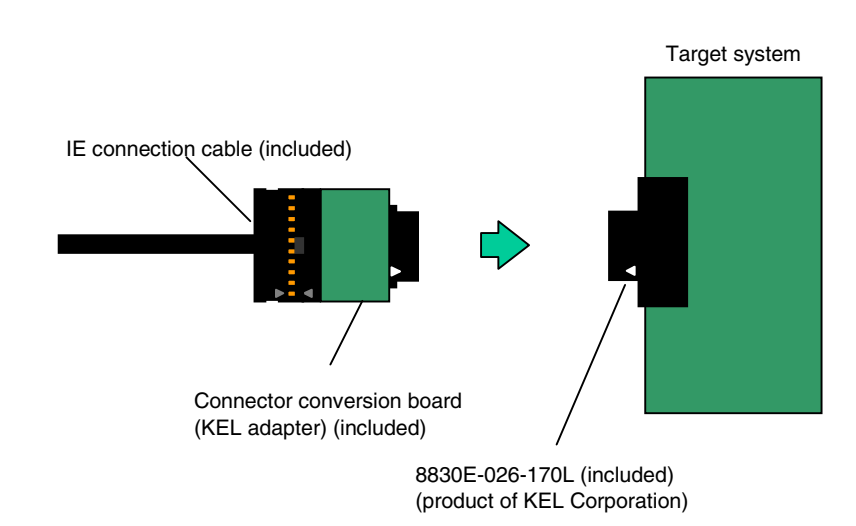

<3> When the 2.54 mm pitch general-purpose connector (sold separately) is used as the IE connector Connect the IE connection cable to the target system. At this time, align the position of pin 1 (mark ▲) of both sides.

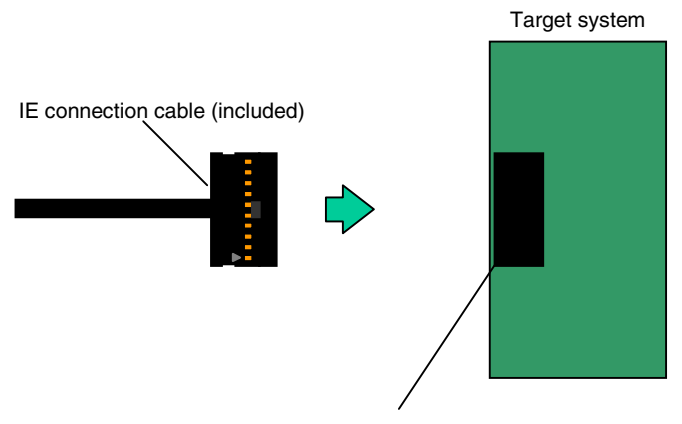

Figure 2-6. Connecting to Target System (3)

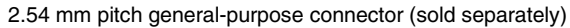

#### 2.3 Startup/Termination

The following describes the procedures for startup and termination.

To operate the IE-70000-MC-NW-A, a dedicated debugger is required. For details, refer to the ID850NWC Integrated Debugger Ver.2.51 or Later Operation (Windows Based) User's Manual (U16525E).

#### (1) Startup procedure

<1> Apply power to the host machine and start the OS.

Install the integrated debugger, device file, and driver, if they have not been installed. (See **APPENDIX A** for the installation procedure of the driver, and the **ID850NWC Integrated Debugger Ver. 2.51 or Later Operation (Windows Based) User's Manual (U16525E)** for the installation procedure of the integrated debugger and device file.)

- <2> Apply power to the target system.
- <3> Start the integrated debugger.
- <4> If the target device includes internal ROM/flash memory, flash security ID code authentication must be performed in the integrated debugger. (See **APPENDIX C** for details of the ID code.)

#### (2) Termination procedure

- <1> Terminate the debugger.
- <2> Shutdown the power to the target system.
- <3> Shutdown the OS in the host machine and shutdown the power to the host machine.

#### CHAPTER 3 NOTES ON TARGET SYSTEM DESIGN

To debug the target system with the IE-V850E1-CD-NW connected, a circuit to connect the IE-V850E1-CD-NW is required on the target system.

For details, refer to the user's manual of the target device.

#### 3.1 Connection Circuit Example

The following shows a connection circuit example of the target system required when connecting the IE-V850E1-CD-NW. For details, refer to the user's manual of the target device.

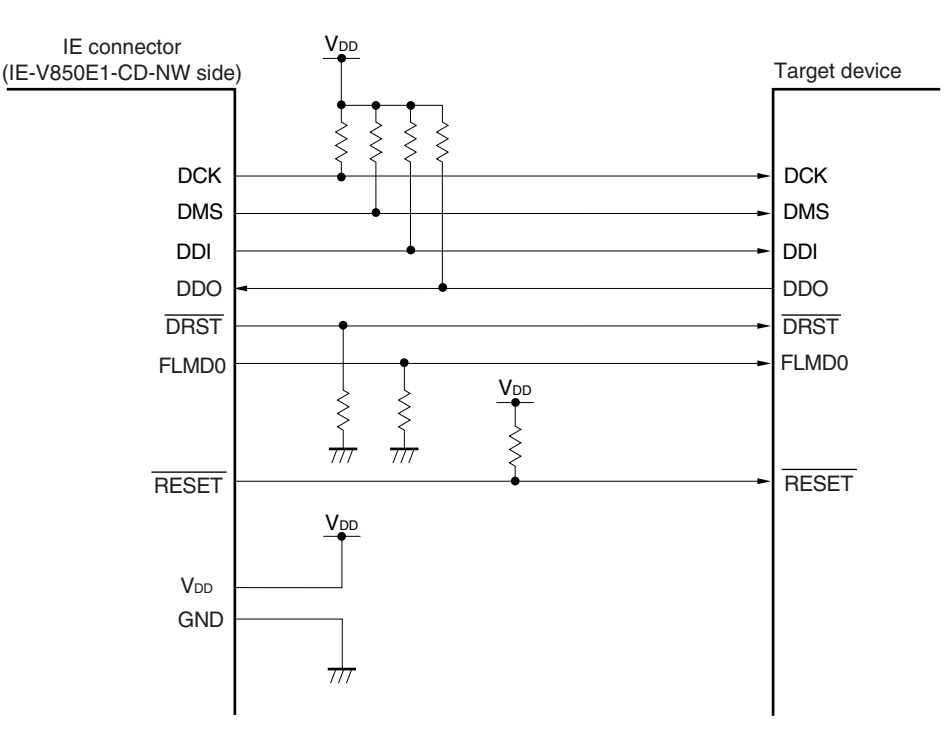

Figure 3-1. Connection Circuit Example

- Cautions 1. Keep the pattern length as short as possible. (Do not exceed 100 mm.)
  - 2. VDD of the IE connector is used for detecting whether the target board is powered on.
  - 3. The DCK, DMS, DDI, DDO, and DRST pins may function alternately as general-purpose ports. Therefore handle these pins in accordance with the specifications of each target device.
  - 4. Make sure that the signals driven from the IE-V850E1-CD-NW and the signals generated on the target system do not conflict.
  - 5. FLMD0 is connected only when the target device incorporates flash memory.
  - 6. **RESET** may be required when both of the following conditions are satisfied.
    - DRST of the target device has an alternate function
    - The IE-V850E1-CD-NW is connected to a target system that only uses the POC reset function, without using the RESET pin function
  - 7. Supply the on-chip debug power supply for VDD.

#### 3.2 Interface Signals

This section describes the interface signals.

#### 3.2.1 DRST

This is the reset input signal for the on-chip debug unit. This is a negative logic signal for initializing the debug control unit asynchronously. Barring a problem arising from the specifications of the target device, <u>pull down this signal to low level</u>.

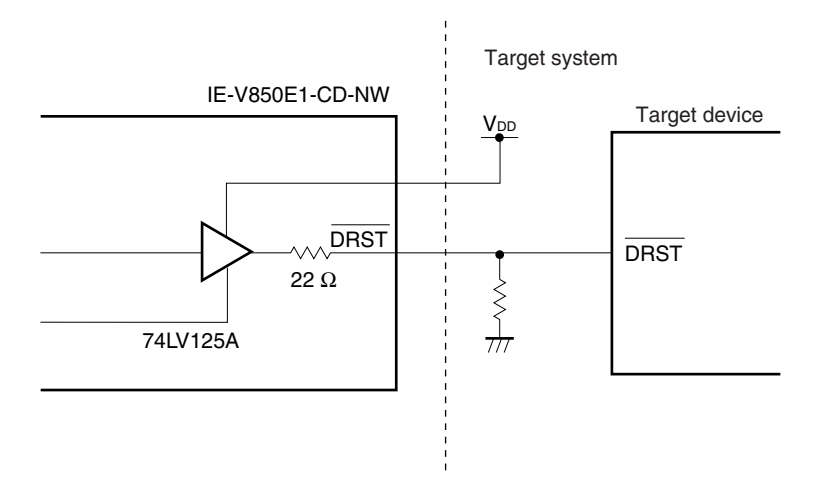

Figure 3-2. DRST Pin Connection Example

Upon detection of V<sub>DD</sub> of the target system following integrated debugger startup by the IE-V850E1-CD-NW, the DRST signal changes from low level to high level to start the on-chip debug unit of the target device.

The change of the DRST signal from low level to high level also resets the CPU.

When debugging is started by starting up the integrated debugger, CPU reset always occurs.

#### 3.2.2 DCK

This is the clock input signal. This signal supplies a 20 MHz clock from the IE-V850E1-CD-NW. The DMS and DDI signals are sampled in synchronization with the rising edge of the DCK signal in the on-chip debug unit, and the data DDO signal is output in synchronization with the falling edge of the DCK signal. Barring a problem arising from the specifications of the target device, <u>pull up this signal to high level</u>.

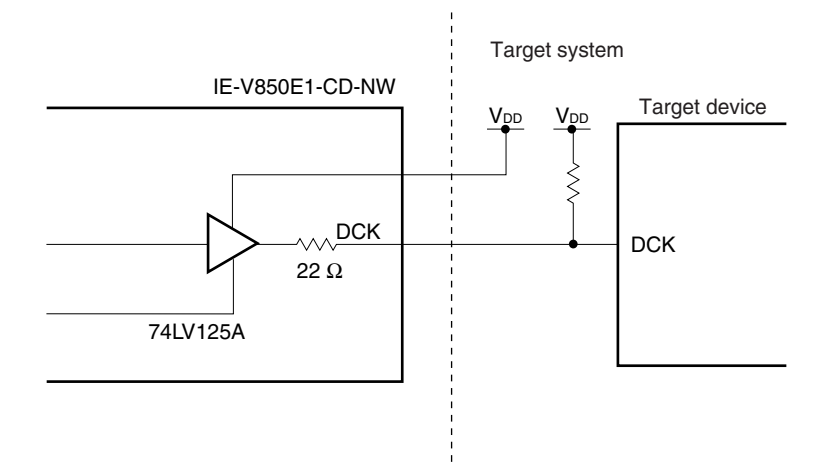

Figure 3-3. DCK Pin Connection Example

#### 3.2.3 DMS

This is the transfer mode selection signal. The state machine in the debug unit changes according to the level of the DMS signal. This signal is sampled in synchronization with the rising edge of the DCK signal in the on-chip debug unit.

Barring a problem arising from the specifications of the target device, <u>pull up this signal to high level</u>. The connection example for this signal is the same as that shown in **Figure 3-3 DCK Pin Connection Example**.

#### 3.2.4 DDI

This is the data input signal. This signal is sampled in synchronization with the rising edge of the DCK signal in the on-chip debug unit.

Barring a problem arising from the specifications of the target device, <u>pull up this signal to high level</u>. The connection example for this signal is the same as that shown in **Figure 3-3 DCK Pin Connection Example**.

#### 3.2.5 DDO

This is the data output signal. This signal is output in synchronization with the falling edge of the DCK signal from the on-chip debug unit.

Barring a problem arising from the specifications of the target device, pull up this signal to high level.

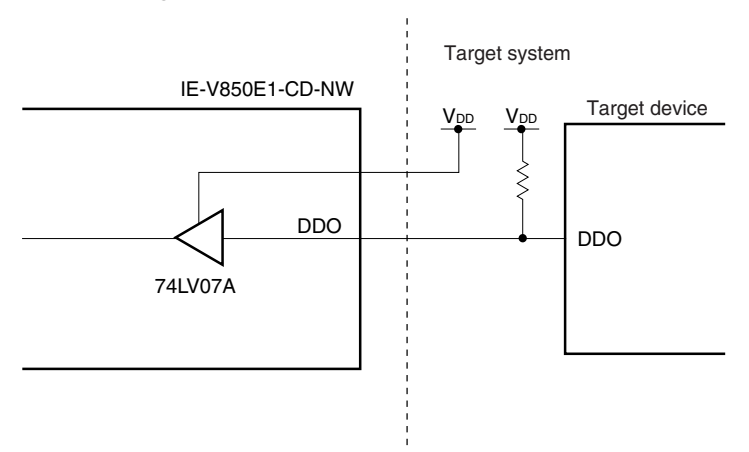

#### Figure 3-4. DDO Pin Connection Example

#### 3.2.6 VDD

This signal is used for detection of V<sub>DD</sub> of the target system. The interface with the target system (detection range) is 2.0 V to 5.0 V. If V<sub>DD</sub> from the target system is not detected, the DRST, DCK, DMS, DDI, FLMDO, and RESET pins go to a high-impedance state.

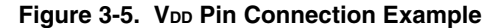

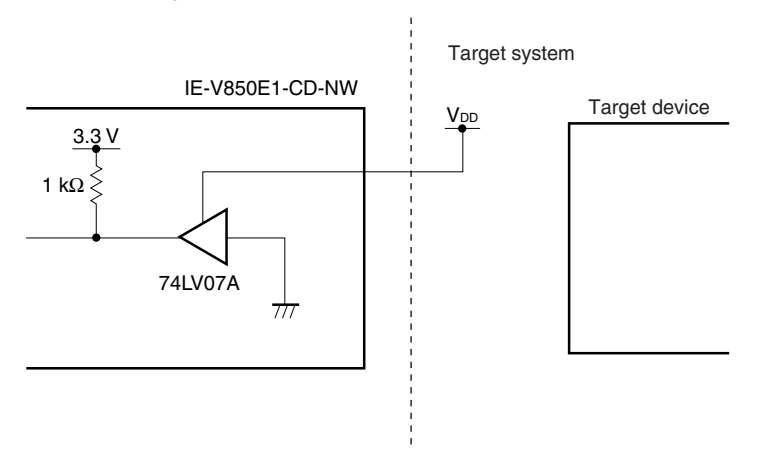

#### 3.2.7 FLMD0

This is the flash mode signal. It is used only when the target device incorporates flash memory.

The flash self-programming function is used for the download function for downloading to the flash memory using the integrated debugger. The FLMD0 pin must be made high level during flash self-programming.

There are two methods for controlling the FLMD0 pin from the IE-V850E1-CD-NW. Either one can be selected for use.

#### <1> Control from IE-V850E1-CD-NW

Connect the FLMD0 pin from the IE-V850E1-CD-NW to the FLMD0 pin of the target device.

In the normal mode, nothing is driven from the IE-V850E1-CD-NW.

When, during a break, the download function, etc., of the integrated debugger is executed, the FLMD0 pin from the IE-V850E1-CD-NW is controlled to be high level. Barring a problem arising from the specifications, pull down the FLMD0 pin to low level.

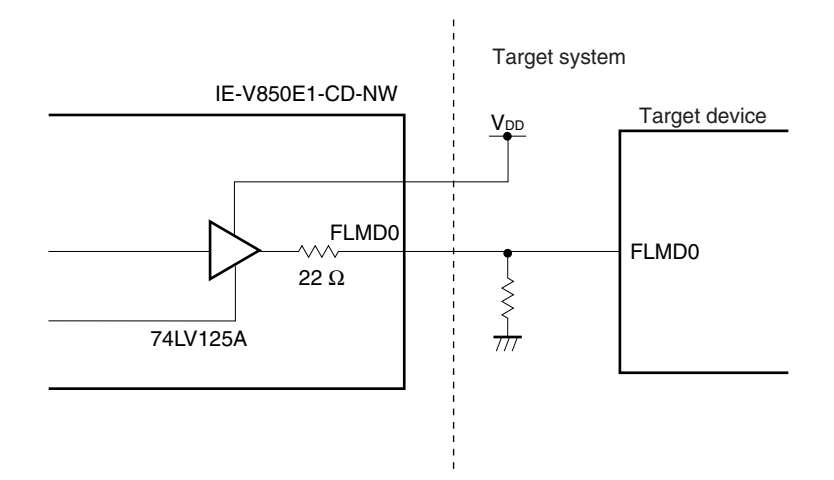

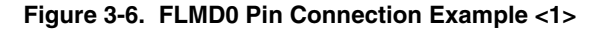

#### <2> Control from port

Connect an unused port of the target device to the FLMD0 pin.

The same port pin (PORT in Figure 3-7) can be used with no problem to realize the flash self-programming function in the user program using a similar method. Barring a problem arising from the specifications, <u>pull</u> <u>down this pin to low level</u>.

Perform settings to make the port pin high level prior to executing the download function and make the port pin low level or high impedance after executing the download function, through the integrated debugger console. (For details, refer to the **ID850NWC Integrated Debugger Ver. 2.51 or Later Operation** (Windows Based) User's Manual (U16525E).)

#### Figure 3-7. FLMD0 Pin Connection Example <2>

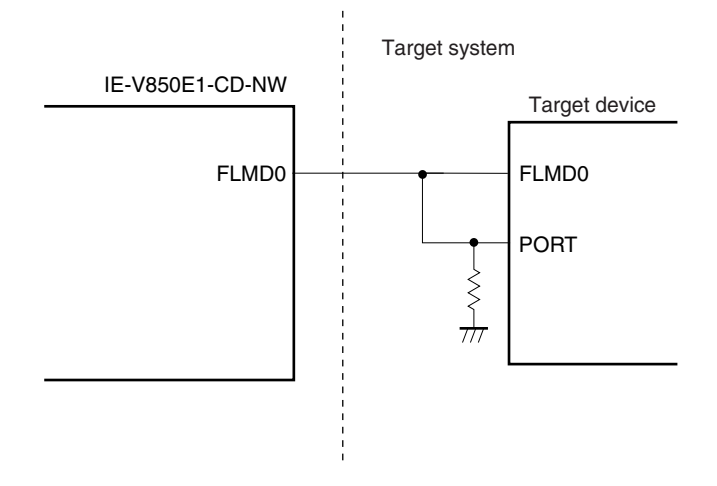

#### 3.2.8 **RESET**

This is the system reset input signal. If the  $\overline{DRST}$  pin of target device is an alternate-function pin,  $\overline{DRST}$  can be enabled/disabled by the value of the OCDM0 bit in the device. Some devices have specifications such that the initial status of the alternate-function pin varies according to the reset source, so that in the case of reset via the RESET pin,  $\overline{DRST}$  is enabled when OCDM0 = 1, and in the case of reset via POC (Power-On Clear function),  $\overline{DRST}$  is disabled when OCDM0 = 0.

In the case of a target system where only reset via POC is used in such a device,  $\overline{\text{DRST}}$  cannot be enabled, and therefore on-chip debugging cannot be performed. In such a case, the  $\overline{\text{DRST}}$  pin is enabled by performing the connection shown in Figure 3-8 and applying reset via the  $\overline{\text{RESET}}$  pin from the IE-V850E1-CD-NW.

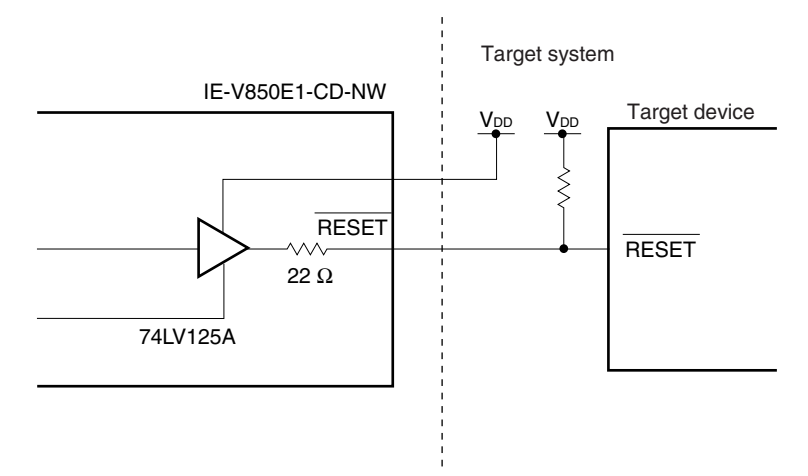

Figure 3-8. RESET Pin Connection Example

#### 3.3 IE Connection Connector

For connection to the IE-V850E1-CD-NW, an IE connection connector must be mounted on the target system. The IE connection connector can be selected from among the following.

- KEL connector (recommended)
- MICTOR connector<sup>Note 1</sup>
- 2.54 mm pitch 20-pin general-purpose connector<sup>Note 2</sup>
- **Notes 1.** The MICTOR connector is conventionally supported as an IE connection connector that supports the high-speed trace interface. As this product does not support the high-speed trace interface, the MICTOR connector cannot be selected for this product.

To connect this product using the MICTOR connector, a MICTOR adapter (sold separately), which is a connector conversion board, is required. Either the B-137 (right-angle version) or the B-137A (straight version), both made by Lightwell Co., Ltd., can be used as the MICTOR adapter.

**2.** If the 2.54 mm pitch 20-pin general-purpose connector (sold separately) is selected, note that connection to the on-chip debug emulators of some third-party manufacturers is not possible.

#### 3.3.1 KEL connector

If using the KEL connector as the IE connection connector, mount one of the following connectors on the target system.

- 8830E-026-170S: 26-pin straight type (included)
- 8830E-026-170L: 26-pin right-angle type (sold separately)

Remark The 8830E-026-170S and 8830E-026-170L are products of KEL Corporation.

Figure 3-9 and Table 3-1 show the IE connection connector pin configuration and the pin functions, respectively. Input/output is indicated as seen from the target device.

#### Figure 3-9. KEL Connector Pin Configuration

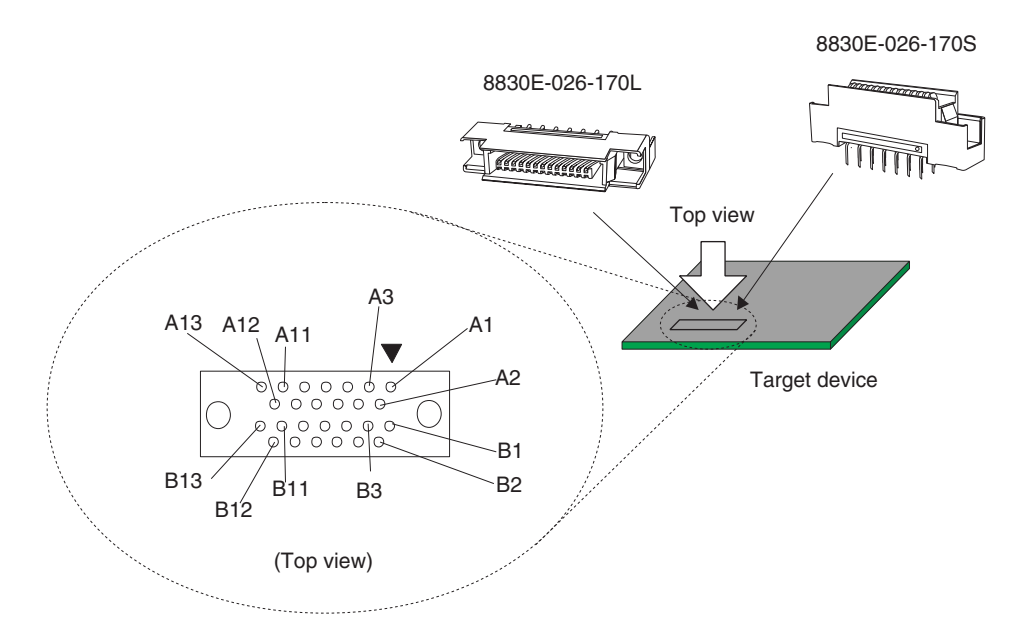

| Pin No.   | Signal Name | I/O | Description                                                                              |
|-----------|-------------|-----|------------------------------------------------------------------------------------------|
| A1 to A6  | GND         | -   | Connect to GND                                                                           |
| A7        | DDI         | IN  | Data input                                                                               |
| A8        | DCK         | IN  | Clock input                                                                              |
| A9        | DMS         | IN  | Transfer mode selection input                                                            |
| A10       | DDO         | OUT | Data output                                                                              |
| A11       | DRST        | IN  | Reset input to on-chip debug unit                                                        |
| A12       | RESET       | IN  | System reset input (leave open when not used) <sup>Note 1</sup>                          |
| A13       | FLMD0       | IN  | Flash mode input (leave open when not used)Note 2                                        |
| B1 to B10 | GND         | -   | Connect to GND                                                                           |
| B11       | PORT0_IN    | -   | Connect to GND                                                                           |
| B12       | PORT1_IN    | -   | Connect to GND                                                                           |
| B13       | Vdd         | _   | Connect to V <sub>DD</sub> for on-chip debugging (for target system power ON monitoring) |

Table 3-1. KEL Connector Pin Functions

**Notes 1.** This may be required if DRST of the target device is an alternate-function pin and the initial value of the OCMD0 bit changes according to the reset source. (Refer to section **3.2.8** RESET.)

2. This is required when the target device incorporates flash memory.

#### 3.3.2 MICTOR connector

When using the MICTOR connector as the IE connection connector, mount the following connector on the target system.

2-767004-2: 38-pin type (sold separately)

**Remark** The 2-767004-2 is a product of Tyco Electronics AMP K.K.

Figure 3-10 and Table 3-2 show the IE connector pin configuration and the pin functions, respectively. Input/output is indicated as seen from the target device.

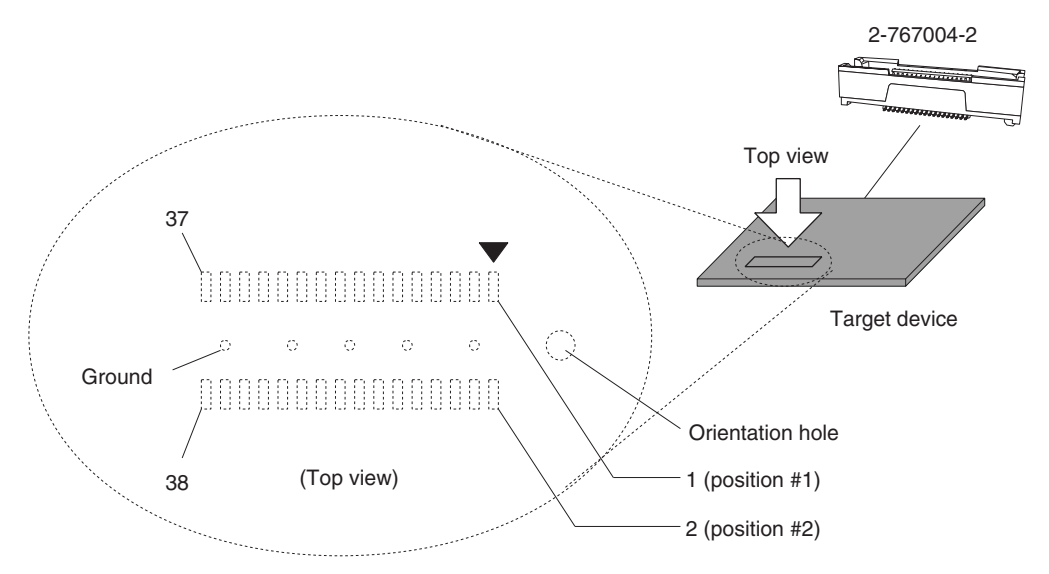

#### Figure 3-10. MICTOR Connector Pin Configuration

| Pin No.  | Signal Name | I/O | Description                                                                              |  |
|----------|-------------|-----|------------------------------------------------------------------------------------------|--|
| 1 and 2  | GND         | -   | Connect to GND                                                                           |  |
| 3        | DCK         | IN  | Clock input                                                                              |  |
| 4        | Vdd         | _   | Connect to V <sub>DD</sub> for on-chip debugging (for target system power ON monitoring) |  |
| 5        | DMS         | IN  | Transfer mode selection input                                                            |  |
| 6        | DRST        | IN  | Reset input to on-chip debug unit                                                        |  |
| 7        | DDI         | IN  | Data input                                                                               |  |
| 8        | RESET       | IN  | System reset input (leave open when not used) <sup>Note 1</sup>                          |  |
| 9        | DDO         | OUT | Data output                                                                              |  |
| 10       | FLMD0       | IN  | Flash mode input (leave open when not used)Note 2                                        |  |
| 11       | N.C         | -   | Open (not connected)                                                                     |  |
| 12       | RESERVE     | -   | Open                                                                                     |  |
| 13       | N.C         | _   | Open (not connected)                                                                     |  |
| 14       | PORT0_IN    | -   | Connect to GND                                                                           |  |
| 15       | N.C         | -   | Open (not connected)                                                                     |  |
| 16       | PORT1_IN    | -   | Connect to GND                                                                           |  |
| 17       | GND         | -   | Connect to GND                                                                           |  |
| 18       | PORT2_IN    | -   | Connect to GND                                                                           |  |
| 19       | GND         | -   | Connect to GND                                                                           |  |
| 20       | RESERVE     | -   | Open                                                                                     |  |
| 21 to 38 | GND         | -   | Connect to GND                                                                           |  |

 Table 3-2.
 MICTOR Connector Pin Functions

Notes 1. This may be required if DRST of the target device is an alternate-function pin and the initial value of the OCMD0 bit changes according to the reset source. (Refer to section 3.2.8 RESET.)
 2. This is required when the target device incorporates flash memory.

#### 3.3.3 2.54 mm pitch 20-pin general-purpose connector

If using a 2.54 mm pitch general-purpose connector as the IE connector, mount a connector that can be connected to the IE connection cable on the target system.

Figure 3-11 and Table 3-3 show the IE connector pin configuration and the pin functions, respectively.

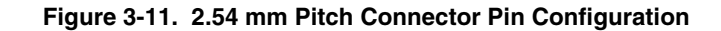

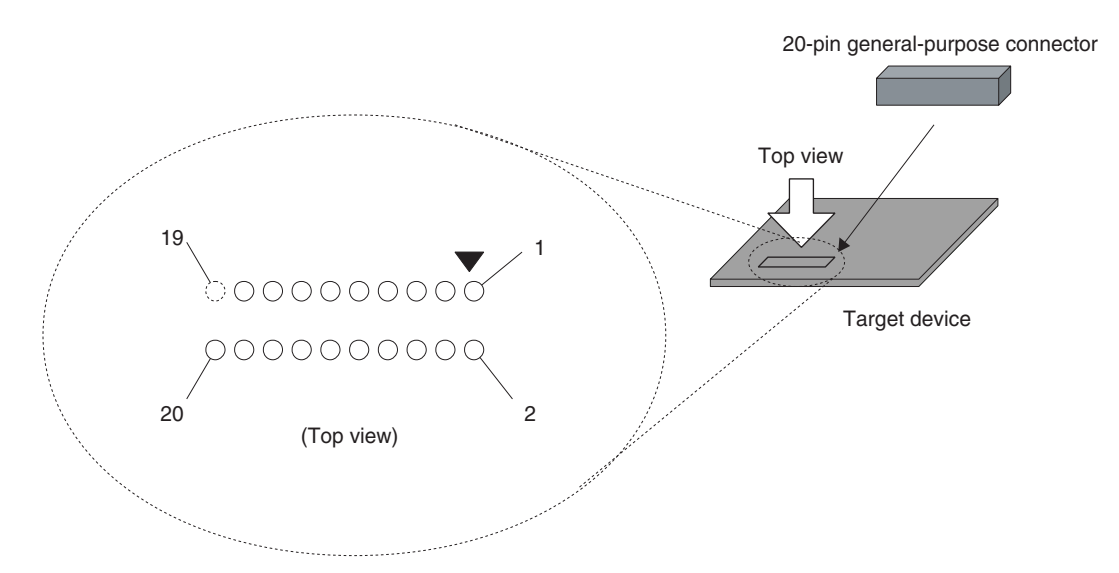

| Pin No. | Signal Name | I/O | Description                                                                       |  |
|---------|-------------|-----|-----------------------------------------------------------------------------------|--|
| 1       | GND         | -   | Connect to GND                                                                    |  |
| 2       | DCK         | IN  | Clock input                                                                       |  |
| 3       | GND         | -   | Connect to GND                                                                    |  |
| 4       | DMS         | IN  | Transfer mode selection input                                                     |  |
| 5       | GND         | -   | GND                                                                               |  |
| 6       | DDI         | IN  | Data input                                                                        |  |
| 7       | GND         | -   | Connect to GND                                                                    |  |
| 8       | DRST        | IN  | Reset input to on-chip debug unit                                                 |  |
| 9       | GND         | -   | Connect to GND                                                                    |  |
| 10      | RESERVE     | -   | Open                                                                              |  |
| 11      | GND         | -   | Connect to GND                                                                    |  |
| 12      | RESET       | IN  | System reset input (leave open when not used)Note 1                               |  |
| 13      | GND         | -   | Connect to GND                                                                    |  |
| 14      | FLMD0       | IN  | Flash mode input (leave open when not used)Note 2                                 |  |
| 15      | GND         | -   | Connect to GND                                                                    |  |
| 16      | RESERVE     | -   | Open                                                                              |  |
| 17      | GND         | _   | Connect to GND                                                                    |  |
| 18      | DDO         | OUT | Data output                                                                       |  |
| 19      | GND         | -   | Connect to GND                                                                    |  |
| 20      | Vdd         | -   | Connect to $V_{DD}$ for on-chip debugging (for target system power ON monitoring) |  |

**Notes 1.** This may be required if DRST of the target device is an alternate-function pin and the initial value of the OCMD0 bit changes according to the reset source. (Refer to section **3.2.8** RESET.)

2. This is required when the target device incorporates flash memory.

#### CHAPTER 4 CAUTIONS ON USE

Observe the following cautions on use to avoid damaging the IE-V850E1-CD-NW.

- O Do not place heavy objects on the IE-V850E1-CD-NW, or apply pressure to it.
- O Do not drop the IE-V850E1-CD-NW, or subject it to physical shock or vibration.
- O Do not use the IE-V850E1-CD-NW in a hot, humid or dusty environment. Avoid using or storing the IE-V850E1-CD-NW in a location where it is exposed to direct sunlight.
- O Avoid subjecting the IE-V850E1-CD-NW to sudden environmental changes (in temperature or humidity).
- O Do not spill liquids on the IE-V850E1-CD-NW.
- O Do not use the connectors or cables of a different product.

#### APPENDIX A INSTALLATION OF DRIVER

The IE-V850E1-CD-NW is used inserted in the PC card slot on the host machine. The driver must be installed before using the IE-V850E1-CD-NW. The driver is included in the CD-ROM supplied with the IE-V850E1-CD-NW. It can also be downloaded from the website of NEC Electronics (http://www.necel.com/micro/).

The driver is common to the NEC Electronics PC interface card (IE-70000-CD-IF-A).

Refer to "\ID850NWC\DRIVER\README\_E.TXT" on the CD-ROM for how to install the driver.

A.1 explains the procedure to install the IE-V850E1-CD-NW driver in Windows 98, and A.2 explains the procedure in Windows 2000.

| Target OS                                   | Windows 98, Windows Me, Windows 2000, Windows NT 4.0, Windows XP                                                                                                    |
|---------------------------------------------|----------------------------------------------------------------------------------------------------|
| Target host machine                         | PC-9821 series, PC98-NX series, IBM PC/AT compatible machine with PCMCIA2.1/JEIDA standard Ver4.2-compliant PC card slot                                                                   |
| Hardware resources used by the host machine | <ul> <li>I/O address: 100H to 3FFH<br/>(Only 20H bytes are available, specifying either 220H, 260H, 2E0H, 320H, or 3E0H as the<br/>base address.)</li> <li>Interrupts: Not used</li> </ul> |

Table A-1. Operating Environment

#### A.1 Installing in Windows 98

This section explains the procedure to install the driver when using Windows 98.

#### Installation method

The following describes the step-by-step installation procedure. The CD-ROM drive is assumed as E: in the explanation below.

- Step 1Shutdown Windows 98 and turn off the power of the host machine.Shutdown Windows 98 and turn off the power of the host machine.
- Step 2 Insert the IE-V850E1-CD-NW in an open PC card slot. Insert the IE-V850E1-CD-NW in the PC card slot on the host machine in the direction of the arrow on the surface (refer to Figure 2-3 Installing IE-V850-CD-NW).
- Step 3 Turn on the power to the host machine and activate Windows 98. Apply the power to the host machine and activate Windows 98.

#### Step 4 Install the driver by Plug&Play of Windows 98.

(1) While Windows 98 is being activated, the [Add New Hardware Wizard] window appears. Click [Next].

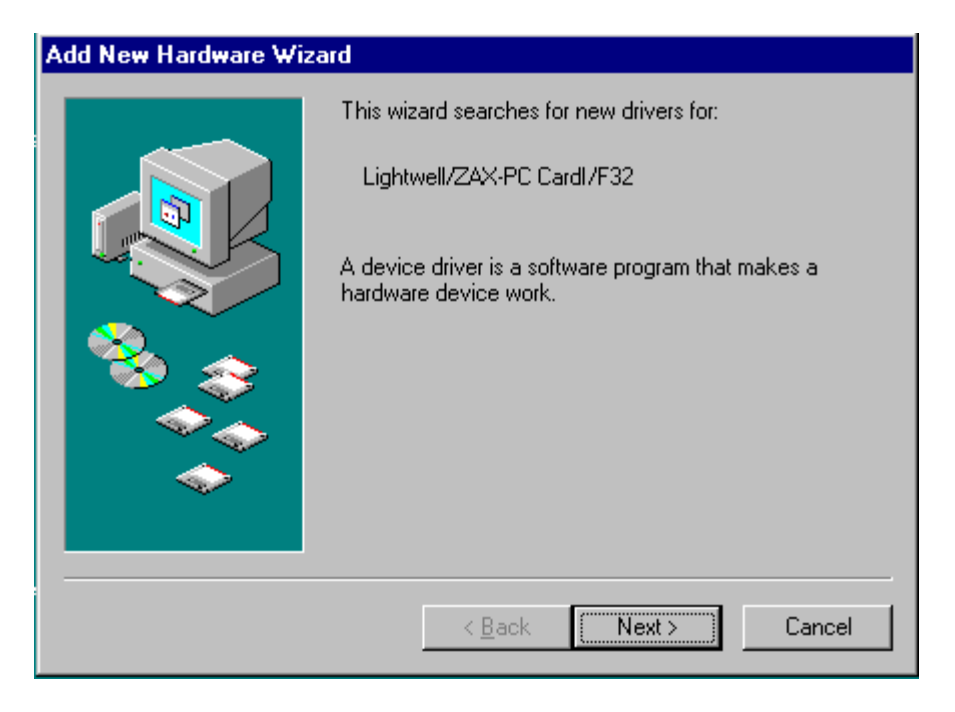

(2) Select "Search for the best driver for your device. (Recommended)" and click [Next].

| Add New Hardware Wiz | ard                                                                                                    |
|----------------------|----------------------------------------------------------------------------------------------------|
|                      | <ul> <li>What do you want Windows to do?</li> <li>Search for the best driver for your device.<br/>[Recommended].</li> <li>Display a list of all the drivers in a specific location, so you can select the driver you want.</li> </ul> |
|                      | < <u>B</u> ack Next > Cancel                                                                                                    |

(3) Insert the attached CD-ROM in the CD-ROM drive.

(4) Select "Specify a location:", input "E:\ID850NWC\DRIVER\WIN9X\CD-IF", and then click [Next]. Alternately, click [Browse], select "E:\ID850NWC\DRIVER\WIN9X\CD-IF" from the drop-down list, click [OK], and then click [Next].

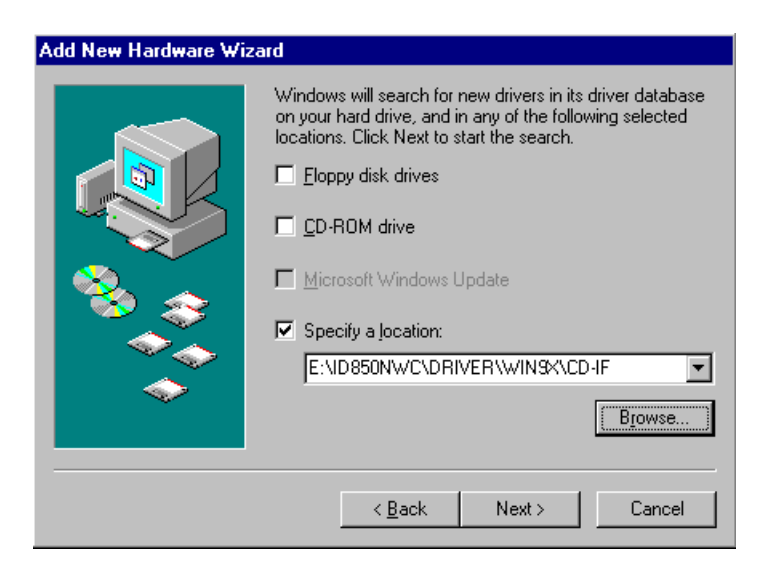

| Browse for Folder                                                                                                    | < |
|----------------------------------------------------------------------------------------------------|---|
| Select the folder that contains driver information (.INF file) for this device.                                                                                                   |   |
| Driver     Win2000     Win9x     Win9x     Winnt     Winnt     Winnt     Ontrol Panel     Dial-Up Networking     Scheduled Tasks     My Documents     Wy Documents     Wew Folder |   |
| OK Cancel                                                                                                    |   |

(5) "NEC IE-PC Interface Card [PCMCIA IF Card]" is displayed. Click [Next]. The necessary files are then automatically copied.

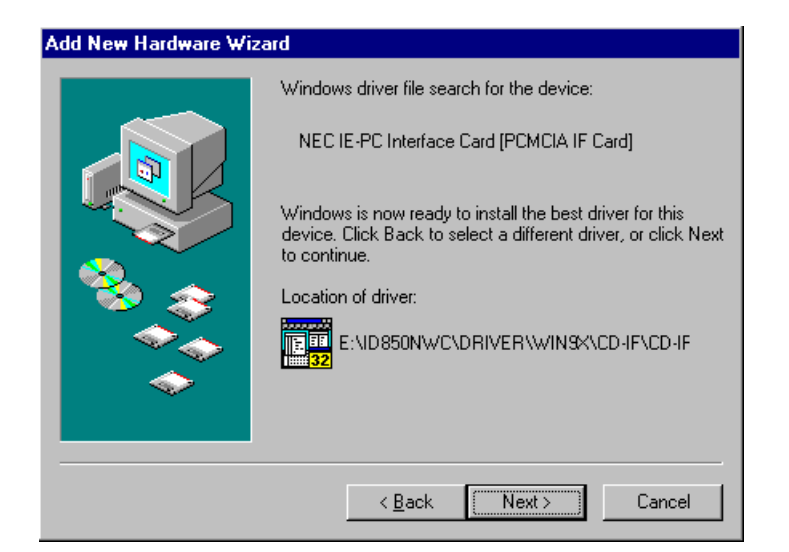

| Copying Files                                          |  |  |  |
|--------------------------------------------------------|--|--|--|
| Source :<br>E:¥ID850NWC¥DRIVER¥WIN9X¥CD-IF¥NECPCIF.VXD |  |  |  |
| Destination :<br>C:¥WINDOWS¥SYSTEM¥NECPCIF.VXD         |  |  |  |
| 100%                                                   |  |  |  |
| [Cancel]                                               |  |  |  |

(6) Installation is complete. Click [Finish]. Activation of Windows 98 then continues.

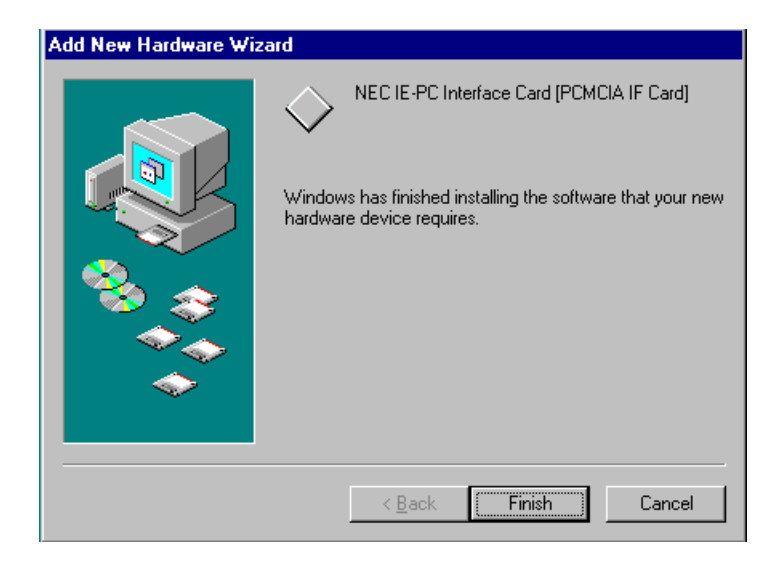

#### A.2 Installing in Windows 2000

This section explains the procedure to install the driver when using Windows 2000.

#### Installation method

The following describes the step-by-step installation procedure. The CD-ROM drive is assumed as E: in the explanation below.

- Step 1 Shutdown Windows 2000 and turn off the power of the host machine. Shutdown Windows 2000 and turn off the power of the host machine.
- Step 2 Insert the IE-V850E1-CD-NW in an open PC card slot. Insert the IE-V850E1-CD-NW in the PC card slot on the host machine in the direction of the arrow on the surface (refer to Figure 2-3 Installing IE-V850-CD-NW).

#### Step 3 Turn on the power to the host machine and activate Windows 2000.

Apply the power to the host machine and activate Windows 2000.

#### Step 4 Install the driver by Plug&Play of Windows 2000.

(1) While Windows 2000 is being activated, the [Found New Hardware Wizard] window appears. Click [Next].

| Found New Hardware Wizard |                                                                                                    |        |  |
|---------------------------|----------------------------------------------------------------------------------------------------|--------|--|
|                           | Welcome to the Found New<br>Hardware Wizard<br>This wizard helps you install a device driver for a<br>hardware device. |        |  |
|                           | < Back (Next >                                                                                                    | Cancel |  |

(2) Select "Search for a suitable driver for my device (recommended)" and click [Next].

| Found New Hardware Wizard                                                                                                    |
|----------------------------------------------------------------------------------------------------|
| Install Hardware Device Drivers<br>A device driver is a software program that enables a hardware device to work with<br>an operating system.                                                    |
| This wizard will complete the installation for this device:                                                                                                    |
| Lightwell/ZAX PC_CardI/F32                                                                                                    |
| A device driver is a software program that makes a hardware device work. Windows<br>needs driver files for your new device. To locate driver files and complete the<br>installation click Next. |
| What do you want the wizard to do?                                                                                                    |
| <ul> <li>Search for a suitable driver for my device (recommended)</li> </ul>                                                                                                    |
| Display a list of the known drivers for this device so that I can choose a specific driver                                                                                                    |
| < <u>B</u> ack <u>N</u> ext > Cancel                                                                                                    |

(3) Select "Specify a location" and click [Next].

| Found New Hardware Wizard                                                                                                    |    |
|----------------------------------------------------------------------------------------------------|----|
| Locate Driver Files<br>Where do you want Windows to search for driver files?                                                                                |    |
| Search for driver files for the following hardware device:                                                                                                  |    |
| Lightwell/ZAX PC_Cardl/F32                                                                                                    |    |
| The wizard searches for suitable drivers in its driver database on your computer and in<br>any of the following optional search locations that you specify. |    |
| To start the search, click Next. If you are searching on a floppy disk or CD-ROM drive,<br>insert the floppy disk or CD before clicking Next.               |    |
| Optional search locations:                                                                                                    |    |
| Floppy disk drives                                                                                                    |    |
| CD-ROM drives                                                                                                    |    |
| Specify a location                                                                                                    |    |
| Microsoft Windows Update                                                                                                    |    |
| < <u>B</u> ack <u>N</u> ext > Cance                                                                                                    | el |

(4) Insert the attached CD-ROM in the CD-ROM drive and input "E:\ID850NWC\DRIVER\WIN2000" in the "Copy manufacturer's files from:" field and click [OK].

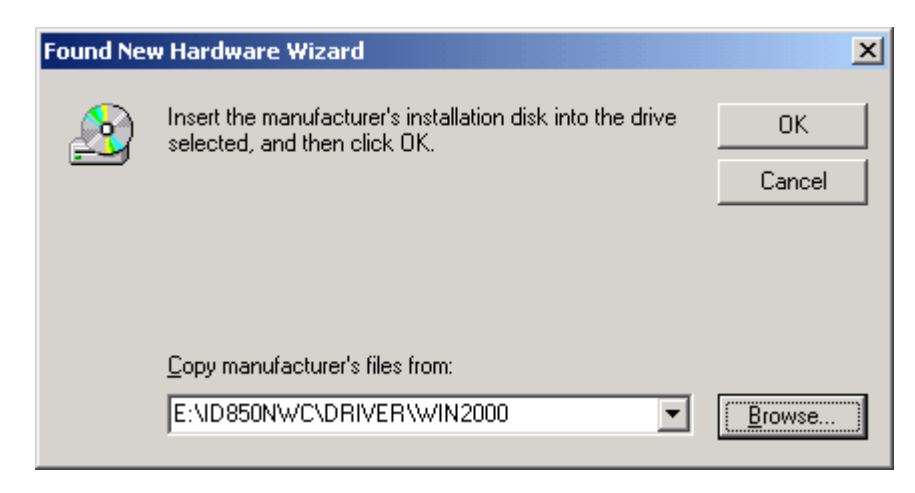

(5) Click [Next].

| Found New Hardware Wizard                                                                                   |
|----------------------------------------------------------------------------------------------------|
| Driver Files Search Results<br>The wizard has finished searching for driver files for your hardware device. |
| The wizard found a driver for the following device:                                                         |
| Lightwell/ZAX PC_CardI/F32                                                                                  |
| Windows found a driver for this device. To install the driver Windows found, click Next.                    |
| e:\id850nwc\driver\win2000\cd-if.inf                                                                        |
|                                                                                                    |
|                                                                                                    |
| < <u>B</u> ack <u>Next</u> > Cancel                                                                         |

(6) The [Insert Disk] window is displayed. Click [OK].

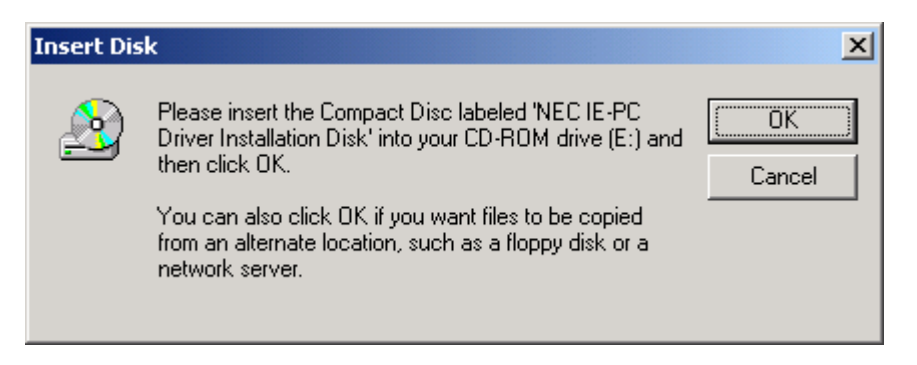

(7) The [Files Needed] window is displayed. Click [Browse] to open the [Locate File] window. Specify NECPCIF.SYS, click [Open], and then click [OK].

| Files Need                 | ed                                                                                             | ×            |
|----------------------------|------------------------------------------------------------------------------------------------|--------------|
| $\underline{\mathfrak{D}}$ | Some files on NEC IE-PC Driver Installation Disk are<br>needed.                                | OK<br>Cancel |
|                            | Insert NEC IE-PC Driver Installation Disk into the drive<br>selected below, and then click OK. |              |
|                            | Copy files from:<br>e:\id850nwc\driver\win2000                                                 | Browse       |

| Locate File  |                        |                         |   |          | <u>? ×</u>   |
|--------------|------------------------|-------------------------|---|----------|--------------|
| Look jn:     | 🔁 WIN2000              |                         | • | + 🗈 💣 🎟+ |              |
| History      | NECPCIF.SYS            |                         |   |          |              |
| Desktop      |                        |                         |   |          |              |
| My Computer  |                        |                         |   |          |              |
| Mu Network P | File <u>n</u> ame:     | NECPCIF.SYS             |   | <b>~</b> | <u>O</u> pen |
| My Network P | Files of <u>type</u> : | Necpcif.sys;Necpcif.sy_ |   | 7        | Cancel       |

(8) The necessary files are automatically copied.

| Copying Files                    | X      |
|----------------------------------|--------|
|                                  |        |
| leif.cpl<br>To C:\WINNT\System32 |        |
|                                  | Cancel |

(9) The message "Completing the Found New Hardware Wizard" is displayed. Click [Finish]. Activation of Windows 2000 then continues.

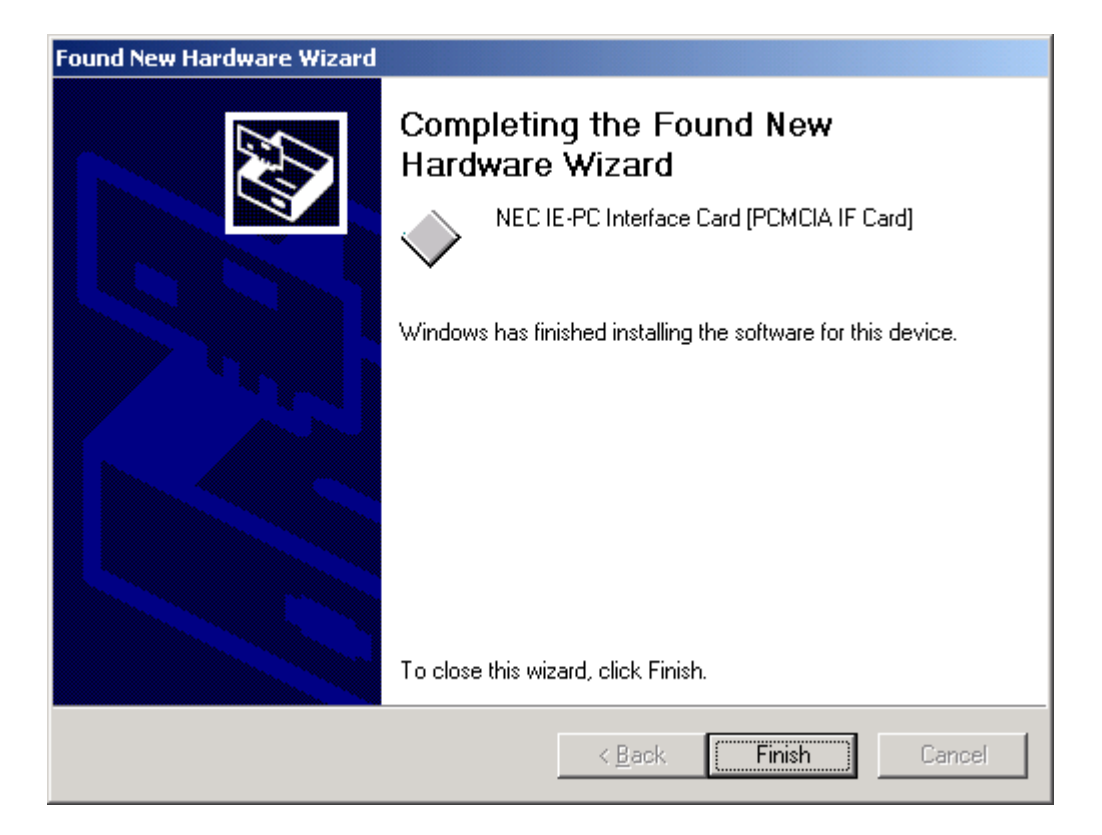

(1) IE-V850E1-CD-NW (unit: mm)

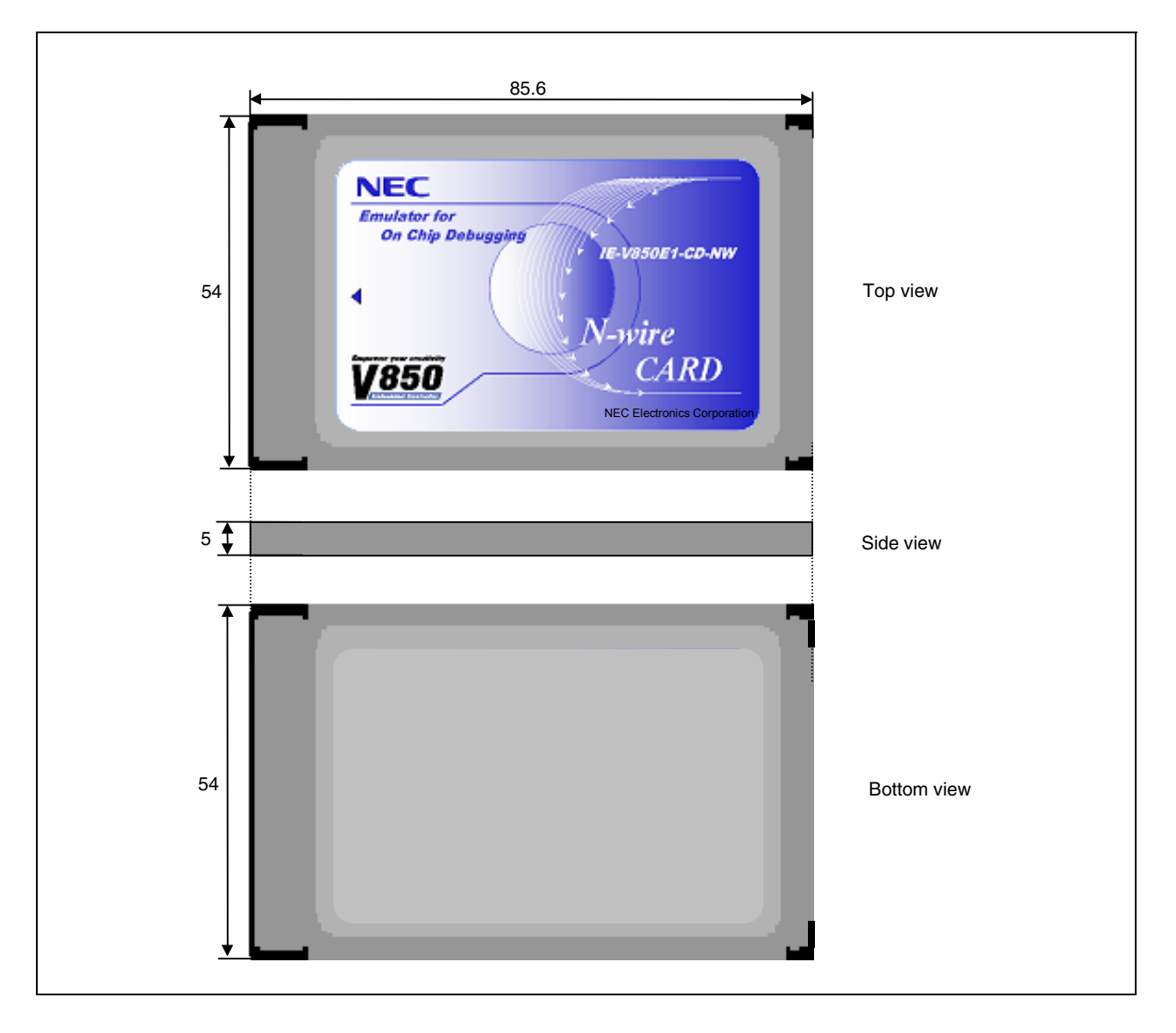

(2) IE connection cable (unit: mm)

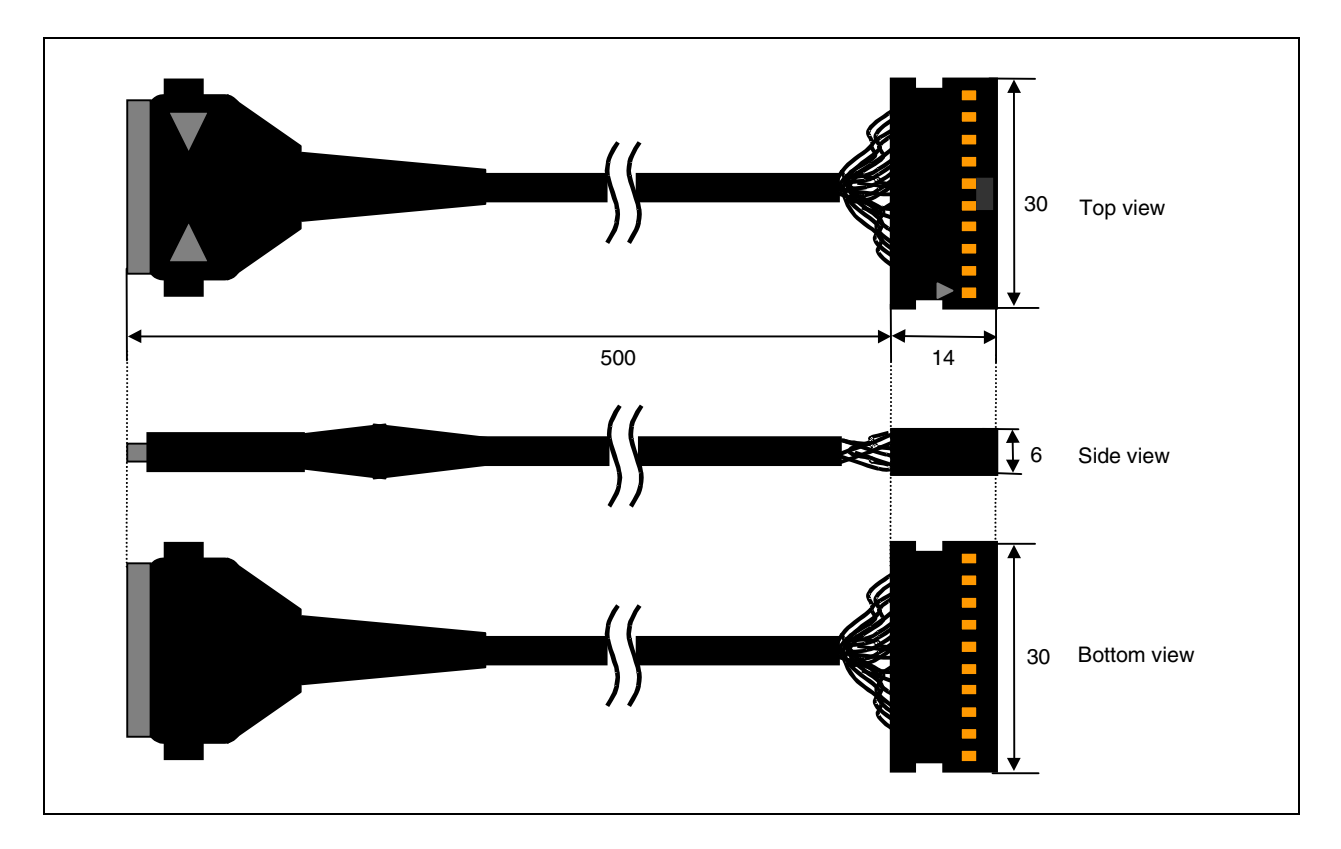

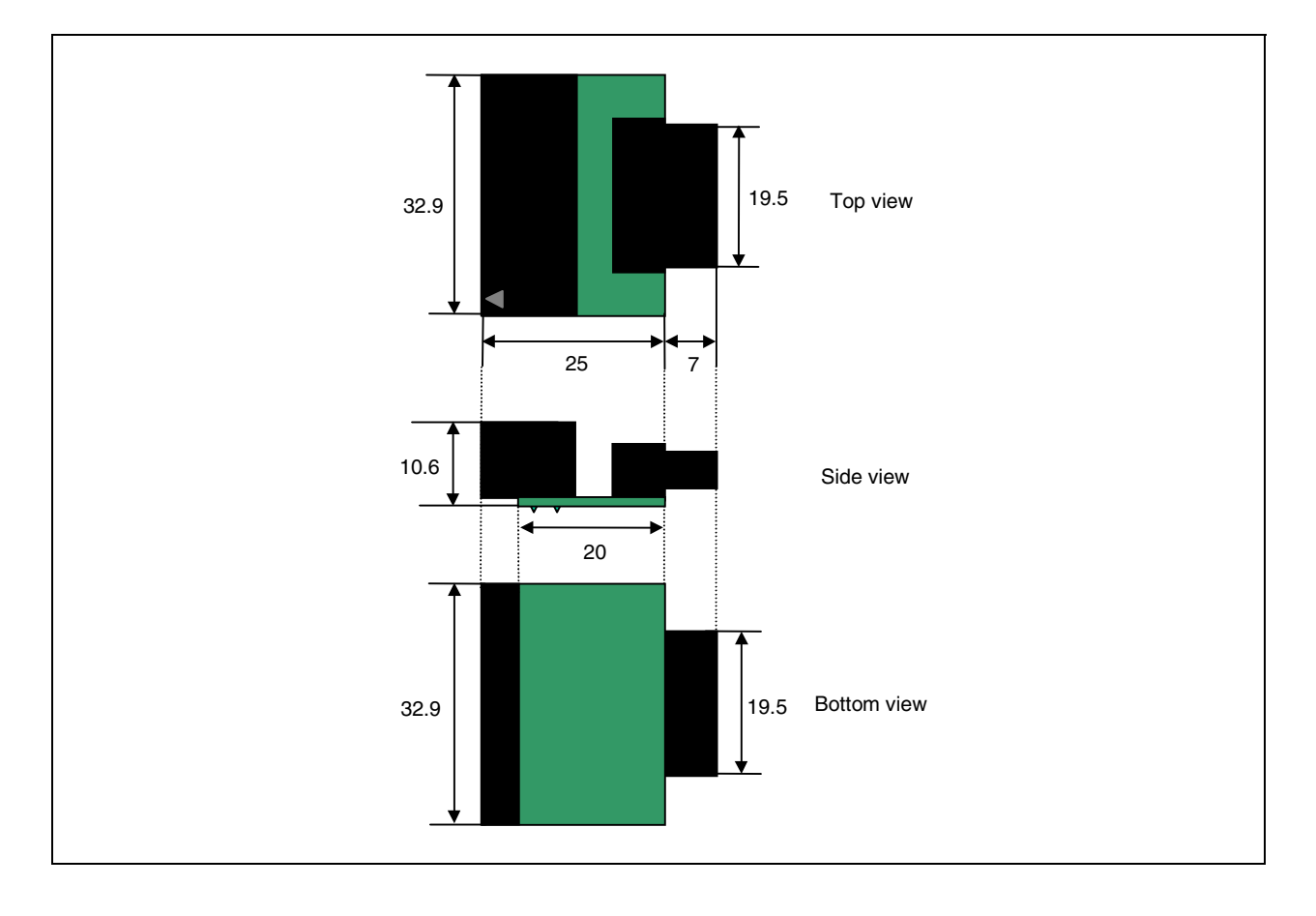

(3) Connector conversion board (unit: mm)

#### APPENDIX C INTERNAL ROM/FLASH MEMORY SECURITY FUNCTION

A ten-byte ID code authentication function is provided in the microcontrollers with internal ROM/flash memory to prevent the memory contents from being read by an unauthorized person.

The ID code specifications are as follows. Embed the ID code in the internal ROM/flash memory in accordance with these specifications. Input the ID code in the Configuration dialog box of the integrated debugger to execute ID code authentication before starting debugging (reading the code of the internal ROM/flash memory of the target device) using the integrated debugger and the IE-V850E1-CD-NW.

[ID code specifications]

- Addresses 0x70 to 0x79 are used as the 10-byte ID code.
- Bit 7 at address 0x79 is used as the N-Wire emulator use enable flag (use disabled if "0", and enabled if "1").
- Debugging can be started if the ID code input in the integrated debugger and the ID code embedded in the internal ROM/flash memory match.
- Even if the ID code matches, debugging cannot be performed if the N-Wire emulator use enable flag is "0".

An example of the ID code setting is shown below.

Example) When the following values are set to addresses 0x70 to 0x79

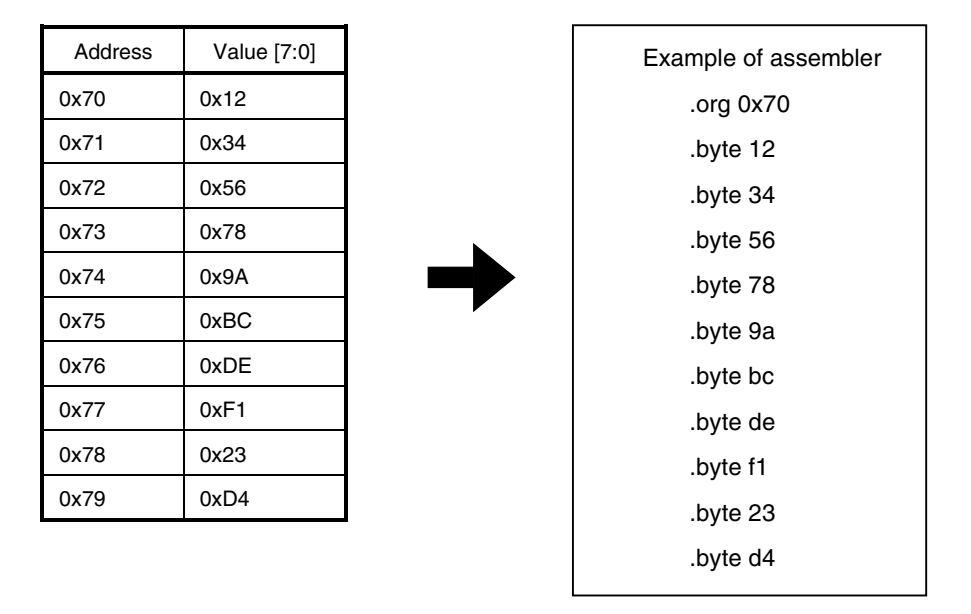

The ID code input in the Configuration dialog box of the integrated debugger ID850NWC is **123456789ABCDEF123D4** or **123456789abcdef123d4**.